# ASMi-31

# Short Range Modem Installation and Operation Manual

# Notice

This manual contains information that is proprietary to RAD Data Communications. No part of this publication may be reproduced in any form whatsoever without prior written approval by RAD Data Communications.

No representation or warranties for fitness for any purpose other than what is specifically mentioned in this manual is made either by RAD Data Communications or its agents.

For further information contact RAD Data Communications at the address below or contact your local distributor.

| RAD Data Communications | <b>RAD Data Communications</b> | <b>RAD Data Communications</b> |
|-------------------------|--------------------------------|--------------------------------|
| Headquarters            | <b>US East</b>                 | <b>US West</b>                 |
| 12 Hanechoshet Street   | 900 Corporate Drive            | 3631 South Harbor Boulevard    |
| Tel Aviv 69710 Israel   | Mahwah, NJ 07430 USA           | Suite 250                      |
| Tel: 972-3-6458181      | Tel: (201) 529-1100            | Santa Ana, CA 92704            |
| Fax: 972-3-6498250      | Fax: (201) 529-5777            | Tel: (714) 850-0555            |
| E-mail: rad@rad.co.il   | E-mail: market@radusa.com      | Fax: (714) 850-1555            |

© 2000 RAD Data Communications

Publication No. 646-200-03/00

# Warranty

This RAD product is warranted against defects in material and workmanship for a period of one year from date of shipment. During the warranty period, RAD will, at its option, either repair or replace products which prove to be defective. For warranty service or repair, this product must be returned to a service facility designated by RAD. Buyer shall prepay shipping charges to RAD and RAD shall pay shipping charges to return the product to Buyer. However, Buyer shall pay all shipping charges, duties and taxes for products returned to RAD from another country.

# **Limitation of Warranty**

The foregoing warranty shall not apply to defects resulting from improper or inadequate maintenance by Buyer, Buyer-supplied firmware or interfacing, unauthorized modification or misuse, operation outside of the environmental specifications for the product, or improper site preparation or maintenance.

# **Exclusive Remedies**

The remedies provided herein are the Buyer's sole and exclusive remedies. RAD shall not be liable for any direct, indirect special, incidental, or consequential damages, whether based on contract, tort, or any legal theory.

# Safety Warnings

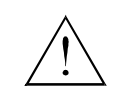

The exclamation point within a triangle is intended to warn the operator or service personnel of operation and maintenance factors relating to the product and its operating environment which could pose a safety hazard.

Always observe standard safety precautions during installation, operation and maintenance of this product. Only a qualified and authorized service personnel should carry out adjustment, maintenance or repairs to this instrument. No adjustment, maintenance or repairs should be performed by either the operator or the user.

# **Telecommunication Safety**

The safety status of each of the ports on ASMi-31 is declared according to EN 41003 and is detailed in the table below:

| Ports                                                  | Safety Status |                                                                                            |
|--------------------------------------------------------|---------------|--------------------------------------------------------------------------------------------|
| V.24, V.35, X.21, RS-530, V.36,<br>LAN, balanced G.703 | SELV          | Circuit operating with Safety Extra-Low Voltage                                            |
| Line                                                   | TNV-1         | Telecommunications Networks Voltage within the limits of SELV and subject to overvoltages. |

# **Regulatory Information**

# FCC-15 User Information

This equipment has been tested and found to comply with the limits of the Class A digital device, pursuant to Part 15 of the FCC rules. These limits are designed to provide reasonable protection against harmful interference when the equipment is operated in a commercial environment. This equipment generates, uses and can radiate radio frequency energy and, if not installed and used in accordance with the instruction manual, may cause harmful interference to the radio communications. Operation of this equipment in a residential area is likely to cause harmful interference in which case the user will be required to correct the interference at his own expense.

# Warning per EN 55022

This is a Class A product. In a domestic environment, this product may cause radio interference, in which case the user may be required to take adequate measures.

# **Declaration of Conformity**

| Manufacturer's Name:    |                           | RAD Data Communications Ltd.                                                                                |  |
|-------------------------|---------------------------|----------------------------------------------------------------------------------------------------|--|
| Manufacturer's Address: |                           | 12 Hanechoshet St.<br>Tel Aviv 69710<br>Israel                                                              |  |
| declares that t         | he product:               |                                                                                                    |  |
| Product Name:           |                           | ASMi-31/S                                                                                                   |  |
| Conforms to the         | e following standard(s) o | r other normative document(s):                                                                              |  |
| EMC:                    | EN 55022 (1994)           | Limits and methods of measurement of radio disturbance characteristics of information technology equipment. |  |
|                         | EN 50082-1 (1992)         | Electromagnetic compatibility – Generic immunity standards for residential, commercial and light industry.  |  |
| Safety:                 | EN 60950 (1992/93)        | Safety of information technology equipment, including electrical business equipment.                        |  |

#### Supplementary Information:

The product herewith complies with the requirements of the EMC Directive 89/336/EEC and the Low Voltage Directive 73/23/EEC. The product was tested in a typical configuration.

Tel Aviv, September 7th, 1997

Kovel

Haim Karshen VP Quality

European Contact: RAD Data Communications GmbH, Lyoner Strasse 14, 60528 Frankfurt am Main, Germany

# **Quick Start Guide**

If you are familiar with ASMi-31, use this quick start guide to prepare the unit for operation.

Perform the following steps for both the local and the remote units.

- 1. Disconnect all cables from the units.
- 2. Open the case of the units.
- 3. Adjust the jumpers (see Chapter 2, Installation and Setup).

**Note** Make sure that there is only one clock source in the application. Select one modem as INT or EXT, and the second modem as RCV.

- 4. Close the case of the units.
- 5. Connect the units to the DTEs.
- 6. Power up the units.
- 7. Connect the units to the line.

The units should operate properly after a few seconds.

1

# Contents

### **CHAPTER 1 INTRODUCTION**

| 1.1 Overview                    |       |
|---------------------------------|-------|
| General                         |       |
| Versions                        |       |
| Application                     |       |
| Features                        |       |
| 1.2 Physical Description        |       |
| 1.3 Functional Description      |       |
| General                         |       |
| Remote Management               |       |
| Data Transmission               |       |
| Master/Slave Clock Modes        |       |
| Special Management Configuratio | ns1-4 |
| Diagnostic Capabilities         |       |
| Overload Protection             |       |
| 1.4 Technical Specifications    |       |
| Line Interface                  |       |
| Digital Interface (DTE)         |       |
| Clock Source                    |       |
| Control Signals                 |       |
| Diagnostics                     |       |
| Indicators                      |       |
| Power                           |       |
| Physical                        |       |
| Environment                     |       |
|                                 |       |

### **CHAPTER 2 INSTALLATION AND SETUP**

| 2.1 Site Requirements and Prerequisites |     |
|-----------------------------------------|-----|
| Power                                   |     |
| Ambient Requirements                    | 2-1 |
| 2.2 Package Contents                    | 2-2 |
| 2.3 Installation and Setup              |     |
| Setting the Internal Jumpers            |     |
| Connecting the Interfaces               | 2-6 |

## **CHAPTER 3 OPERATION**

| 3.1 Controls and Indicators | 3-1 |
|-----------------------------|-----|
| 3.2 Operating Instructions  | 3-2 |
| Turning ASMi-31 On          |     |
| Normal LEDs Indications     |     |
| Turning ASMi-31 Off         | 3-3 |

### CHAPTER 4 TROUBLESHOOTING AND DIAGNOSTICS

| 4.1 Diagnostic Tests        | 4-1 |
|-----------------------------|-----|
| Local Analog Loopback (LLB) |     |
| Remote Loopback (RLB)       | 4-3 |
| Remote Ecopoder (RED)       |     |

i

## CHAPTER 5 CARD CAGE VERSION

| 5.1 ASM-MN-214 Card Cage        | 5-1 |
|---------------------------------|-----|
| 5.2 ASMi-31/R Card Version      | 5-3 |
| 5.3 Power Supply                | 5-4 |
| AC Supply (100, 115 or 230 VAC) |     |
| DC Supply (-48 VDC)             |     |
| Power Supply with Redundancy    | 5-4 |
| 5.4 Installing ASMi-31/R        | 5-5 |

### APPENDIX A ETHERNET INTERFACE

APPENDIX B IR-G.703 CODIRECTIONAL INTERFACE (64 KBPS)

APPENDIX C X.21 INTERFACE MODULE

APPENDIX D DTE INTERFACE CONNECTORS

APPENDIX E CONNECTING RS-530 TO RS-422

APPENDIX F INSTALLATION IN 19" RACK

Order from: Cutter Networks

# **List of Figures**

| Figure 1-1<br>Figure 1-2               | ASMi-31 Working Opposite HS-U Card in Megaplex-2100 1-2<br>ASMi-31 Standalone Unit |
|----------------------------------------|------------------------------------------------------------------------------------|
| Figure 2-1                             | ASMi-31 PCB Layout                                                                 |
| Figure 2-3                             | Connecting the Line – Step 1                                                       |
| Figure 2-4<br>Figure 2-5               | Connecting the Line – Step 2                                                       |
| Figure 3-1                             | ASMi-31 Front Panel                                                                |
| Figure 4-1                             | Local Analog Loopback                                                              |
| Figure 4-2                             | Remote Digital Loopback                                                            |
| Figure 5-1<br>Figure 5-2<br>Figure 5-3 | ASM-MN-214 Rear Panel                                                              |

# List of Tables

| Table 2-1 | ASMi-31 Internal Jumpers and Switches              | 2-4 |
|-----------|----------------------------------------------------|-----|
| Table 2-2 | DTE Interfaces and Matching Adapter Cables         | 2-7 |
|           | - · - ································             |     |
| Table 3-1 | Local Control Functions (via DTE)                  | 3-2 |
| Table 3-2 | ASMi-31 Controls and Indicators – Normal Operation | 3-2 |

Order from: Cutter Networks

# Chapter 1

# Introduction

This chapter describes basic physical and functional features of the ASMi-31 standalone modem, as well as some typical applications. It discusses the following topics:

- An overview of the modem
- Physical description
- Functional description
- Technical specifications.

## 1.1 Overview

**General** The ASMi-31 modem is a synchronous/asynchronous short-range modem which is managed by a remote master modem. ASMi-31 operates synchronously or asynchronously at full duplex over 2-wire twisted pair, unconditioned lines. The ASMi-31 modem has a transmission range of 8 km (5 miles) over 24 AWG wire and operates at user-selectable data rates from 1.2 kbps to 128 kbps.

### **Versions** ASMi-31 is available in several versions:

- ASMi-31 standalone the standalone slave unit features a blank panel
- **ASMi-31/R** a plug-in card which may be installed in the ASM-MN-214 hub.
- **ASMi-31C** a plug-in card which may be installed in the LRS-12 or LRS-24 hub (see *ASMi-31C Installation and Operation Manual* for details).

### **Power Supply Versions**

The power supply options are:

- AC power source: 115 VAC or 230 VAC
- DC power source: -48 VDC.

#### Application

*Figure 1-1* illustrates the ASMi-31 application.

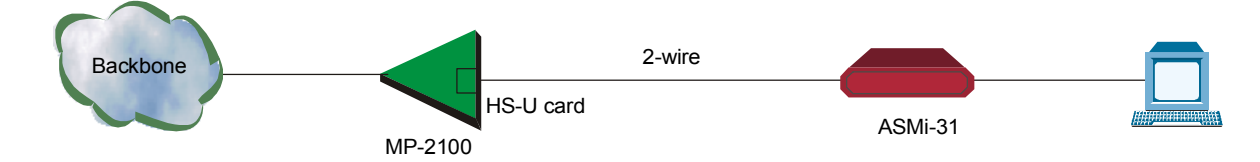

Figure 1-1 ASMi-31 Working Opposite HS-U Card in Megaplex-2100

Features

The ASMi-31 short range modem supports full duplex transmission over 2-wire twisted pair unconditioned lines.

The ASMi-31 modem operates in pairs with either another standalone modem, or as a card installed in the ASM-MN-214 hub.

A management channel transmitted in-band allows remote configuration for the modem, real-time alerts on failures, and diagnostic testing. The line data rate is selectable from 1.2 kbps up to 128 kbps and the line encoding is 2B1Q. ASMi-31 achieves an operating range up to 8 km (5 miles) over 24 AWG wire, independent of data rate.

The ASMi-31 modem is fully compatible with ASM-31 and SRM-31 and works opposite MP-2100/HS-U module.

The ASMi-31 modem features automatic rate detection in external clock mode for tail-end applications.

### **Control Signal Transfers**

ASMi-31 supports end-to-end transfer of two control signals: DTR to DSR and RTS to DCD, except for the V.35 interface or any other standard that doesn't support this signal (such as X.21, G.703).

### Interfaces

ASMi-31 supports the following interfaces: V.24/RS-232, V.35, X.21, V.36/RS-449, RS-530, G.703 Codirectional, or built-in Ethernet bridge.

### Diagnostics

ASMi-31 contains two diagnostic loops for complete diagnostics of both local and remote modems:

- Local analog loopback
- Remote digital loopback

Both loopbacks are controlled via pins in the DTE interface and are supported by their respective standards.

# 1.2 Physical Description

ASMi-31 is available as a standalone desktop unit or as a card for the ASM-MN-214 hub. *Figure 1-2* shows the 3D view of the ASMi-31 standalone unit.

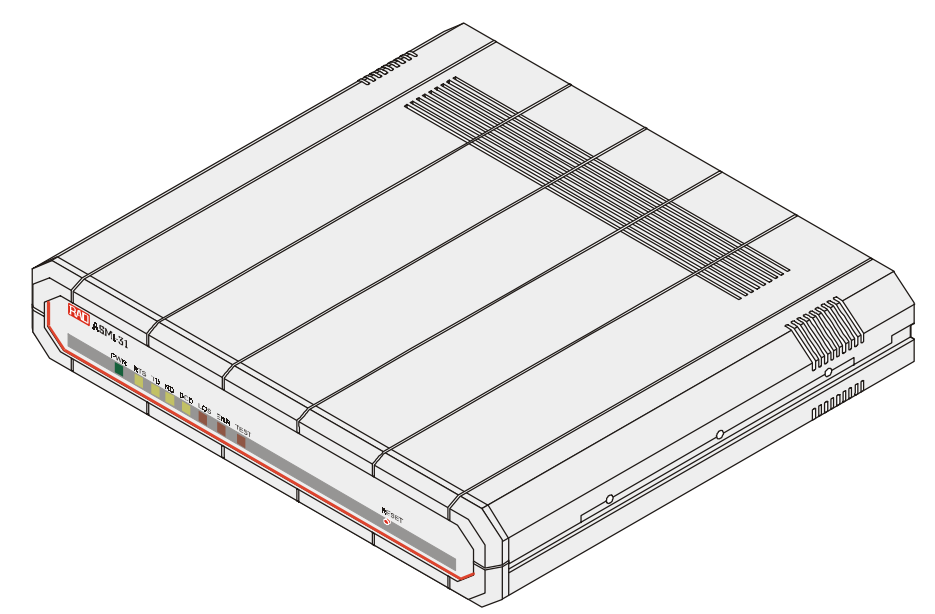

Figure 1-2 ASMi-31 Standalone Unit

The front panel includes eight LEDs, which display the status of power, data flow, control signals and diagnostics. For detailed description of the front panel, see Chapter 3, *Operation*.

The back panel includes an power connector with fuse, an interface connector, and a terminal block with a ground connection for connecting the telephone lines. The ASMi-31 rear panel is described in greater detail, in Chapter 2, *Installation and Setup*.

The internal switches and jumpers can be configured to support a variety of modes for operating the modem. Refer to *Setting the Internal Jumpers* in Chapter 2 for details on jumper location and setting.

# **1.3 Functional Description**

General

The ASMi-31 standalone modem is managed by a master ASMi-31C modem card mounted on a LRS-12 or LRS-24 hub. The management channel, which is transmitted in-band, allows remote configuration, real-time alerts on system failure, diagnostic testing, and the production of statistical information on system performance.

1-3

**Functional Description** 

| Remote<br>Management                    | The ASMi-31 standalone modem is very conveniently managed from the master station by means of RADview, a RAD SNMP application. This user-friendly graphical user interface manages the ASMi-31C modem cards installed in the LRS-12 or LRS-24 hub and, through them, the ASMi-31 standalone units.                                                                                                    |
|-----------------------------------------|----------------------------------------------------------------------------------------------------|
|                                         | Both data and management are transmitted inband over the same line, simultaneously, without interference.                                                                                                    |
| Data<br>Transmission                    | Full duplex operation over 2-wires is achieved using the adaptive<br>"echo-canceling" technique. The ASMi-31 modem uses 2B1Q line coding<br>to achieve the range of 8 km/5 miles, for all data rates. This coding<br>provides immunity to background noise, eliminates normal line distortion<br>and permits efficient transmission over 2-wire twisted cables.                                                            |
|                                         | An adaptive equalizer provides noise immunity and high performance over low quality lines.                                                                                                    |
| Special<br>Management<br>Configurations | The ASMi-31 standalone modem unit has internal jumpers which allow for special management configurations such as point-to-point applications without ASMi-31C modem cards in the LRS-12 or LRS-24 hub, and also on-site diagnostics testing.                                                                                                    |
| Diagnostic<br>Capabilities              | In addition to the remote diagnostic capability, the ASMi-31 standalone<br>modem provides diagnostic capabilities which can be executed locally.<br>These include the Digital Loopback (RLB) and Analog Loopback (LLB)<br>diagnostics; they are executed via the DTE interface after the appropriate<br>jumpers are set. The ASMi-31 unit has a blank panel to prevent<br>unauthorized operation at the customer premises. |
|                                         | The local diagnostics are as follows:                                                                                                    |
|                                         | • <b>Remote Digital Loopback</b> – REM, activated by pin in DTE interface and supported by respective standard.                                                                                                    |
|                                         | • <b>Analog Loopback</b> – Local (ANA defined by the standard as LLB), activated by pin in DTE interface and supported by the respective standard.                                                                                                    |
| Note                                    | The ASMi-31 loopbacks do not operate with the X.21 and G.703 (Codirectional) because they are not supported by these standards.                                                                                                    |
| Overload<br>Protection                  | The ASMi-31 modem is coupled to the line through an isolation transformer which protects against AC or DC overvoltages. The protection circuitry permits operation even when DC is connected to the line.                                                                                                    |

# **1.4 Technical Specifications**

| Line Interface             | Туре           | 2-wire, full duplex unconditioned telephone line (twisted pair), using echo-cancellation                         |
|----------------------------|----------------|----------------------------------------------------------------------------------------------------|
|                            | Line Coding    | 2B1Q                                                                                                    |
|                            | Range          | Up to 8 km (5 miles), over a 24 AWG wire, independent of data rate                                               |
|                            | Level          | Up to 14 dBm (assuming a 135 $\Omega$ load)                                                                      |
|                            | Connector Type | 3-clip terminal block and RJ-45 connector                                                                        |
|                            | Standard       | Complies with ANSI T1.601.1988 specifications                                                                    |
| Digital Interface<br>(DTE) | Types          | ITU V.24/RS-232, V.35, RS-530 or X.21,<br>G.703 Codirectional (64 kbps),<br>Ethernet (10BT), Ethernet 10B2 (BNC) |
|                            | Data Rates     | 1.2 kbps to 128 kbps                                                                                             |
|                            | Connectors     | • V.24 – 25-pin, D-type female                                                                                   |
|                            |                | • V.35 – 34-pin, female                                                                                          |
|                            |                | • V.36 – 37-pin, D-type female, via supplied cable adapter                                                       |
|                            |                | • X.21 – 15-pin, D-type female                                                                                   |
|                            |                | • RS-530 – 25-pin, D-type female                                                                                 |
|                            |                | • G.703/TB – Terminal Block                                                                                      |
|                            |                | • G.703/RJ – RJ-45, female                                                                                       |
|                            |                | • Ethernet (10BaseT) – RJ-45, conforms to IEEE 802.3                                                             |
|                            |                | • Ethernet (10Base2) – BNC                                                                                       |

| Clock Source           | Master Clock   | <b>Internal clock</b> – The master clock uses its own internal crystal when transmitting or receiving data from the DTE interface and from the line.                                                                                                    |
|------------------------|----------------|----------------------------------------------------------------------------------------------------|
|                        |                | <ul><li>External clock – The master clock uses the clock derived from the digital interface to receive data from the DTE and for transmitting data to the line.</li><li>If the digital interface is X.21, the same clock is used to transmit and receive data.</li></ul> |
|                        | Slave Clock    | <b>Loopback timing</b> – The clock is recovered from the line signal and used to transmit and receive data from the DTE interface to the line.                                                                                                    |
| <b>Control Signals</b> |                | Jumper-selectable:                                                                                                    |
|                        |                | • RTS to DCD                                                                                                    |
|                        |                | • DTR to DSR                                                                                                    |
| Diagnostics            | Loopback Tests | <ul> <li>Remote Digital Loopback – REM activated by pin in DTE interface supported by the appropriate standard</li> <li>Analog Loopback – Local (ANA defined by the standard as LLB) activated by pin in DTE interface supported by the appropriate standard</li> </ul>  |
| Indicators             | PWR (green)    | Power                                                                                                    |
|                        | RTS (yellow)   | Request To Send (Circuit 105)                                                                                                    |
|                        | TD (yellow)    | Transmit Data (Circuit 103)                                                                                                    |
|                        | RD (yellow)    | Receive Data (Circuit 104)                                                                                                    |
|                        | DCD (yellow)   | Data Carrier Detect (Circuit 109)                                                                                                    |
|                        | LOS (red)      | Loss of signal                                                                                                    |
|                        | ERR (red)      | Error is detected in received configuration information                                                                                                    |
|                        | TEST (red)     | A test is active                                                                                                    |
| Power                  | AC Voltage     | 115 VAC or 230 VAC (10%), 5W                                                                                                    |
|                        | Frequency      | 50 or 60 Hz (47 to 63 Hz)                                                                                                    |
|                        | DC Voltage     | -48 VDC (-36 to -72 VDC)                                                                                                    |
|                        | Power Fuses    | 0.1A, slow-blow for 230V                                                                                                    |

|             |             | 0.2A, slow-blow for 115V  |
|-------------|-------------|---------------------------|
| Physical    | Height      | 4.4 cm / 1.7 in           |
|             | Width       | 19.3 cm / 7.6 in          |
|             | Depth       | 24.3 cm / 9.6 in          |
|             | Weight      | 1.5 kg / 3.3 lb           |
| Environment | Temperature | 0°-50° C / 32°-122° F     |
|             | Humidity    | Up to 90%, non-condensing |

# Chapter 2

# Installation and Setup

This chapter provides the following information for the ASMi-31 standalone model:

- Site requirements and prerequisites
- Package contents
- Instructions for mechanical installation
- Instructions for electrical installation.

After installing the unit, refer to *Chapter 3* to assure normal operation.

In case a problem encountered, refer to *Chapter 4* for test and diagnostic instructions.

Refer to *Chapter 5* for additional information on the ASMi-31/R card version.

# 2.1 Site Requirements and Prerequisites

| Power                   | AC-powered ASMi-31 units should be installed within 1.5m (5 ft) of an easily accessible grounded AC outlet. The outlet should furnish 115 VAC or 230 VAC. |
|-------------------------|----------------------------------------------------------------------------------------------------|
|                         | DC-powered ASMi-31 units require -48 VDC power source, which must be adequately isolated from the mains supply.                                           |
|                         | • Allow at least 90 cm (36 in) of clearance at the front for operating and maintenance accessibility.                                                     |
|                         | • Allow at least 10 cm (4 in) clearance at the rear of the unit for signal lines and interface cables.                                                    |
| Ambient<br>Requirements | The ambient operating temperature of ASMi-31 is 0 to 50°C (32 to 122°F) at relative humidity of 90%, non-condensing.                                      |

## 2.2 Package Contents

- One ASMi-31 unit (protected by adequate cushioning)
- AC power cord or DC power supply connector kit
- ASMi-31 Installation and Operation Manual
- Interface adapter cable(s) (see Table 2-2) Optional.

## 2.3 Installation and Setup

ASMi-31 is a standalone device intended for tabletop or bench installation. It is delivered completely assembled. No provisions are made for bolting ASMi-31 to the tabletop. For installation of the unit in a 19" rack, refer to *Appendix F*.

#### ► To complete the installation of ASMi 31:

- 1. Determine the required configuration of the modem according to your application, and set the internal jumpers and switches accordingly (see and .
- 2. Connect the line (see *Connecting the Line* below).
- 3. Connect the DTE interface (see *Connecting the DTE* below).
- 4. Connect power to the unit (see Connecting the Power below).

### Setting the Internal Jumpers

This section provides information on the functions of the internal jumpers and switches, to help you in the selection of the correct settings for particular application, and gives you step-by-step instructions for performing the internal settings. The default settings are also listed.

- 1. Open the ASMi-31 case.
- 2. Set the ASMi-31 internal jumpers and switches, referring to *Figure 2-1* and *Table 2-1*.
- 3. Reinstall the ASMi-31 cover.

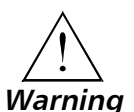

Access to the inside of the equipment is permitted only to the authorized and qualified personnel.

To avoid accidental electric shock, always disconnect the interface cables and the power cord before removing the unit from its casing.

Line voltages are present inside ASMi-31 when it is connected to power and/or the lines. Moreover, under certain fault conditions, dangerous voltages may appear on the lines connected to the unit.

Any adjustment, maintenance and repair of the opened instrument under voltage must be avoided as much as possible and, when inevitable, should be carried out only by a skilled technician who is aware of the hazard involved. Capacitors inside the unit may still be charged even after the unit has been disconnected from its source of power.

*Caution* ASMi-31 contains components sensitive to electrostatic discharge (ESD). To prevent ESD damage, avoid touching the internal components, and before moving jumpers, touch the ASMi-31 frame.

### **Opening the ASMi-31 Case**

To reach the internal jumpers and switches of ASMi-31, it is necessary to open its case.

### ► To open the ASMi-31 case:

- 1. Disconnect all the cables connected to ASMi-31.
- 2. Turn the unit over (bottom facing up).
- 3. Unscrew the four cover screws.
- 4. Turn the unit over (bottom facing down).
- 5. After the four screws released, remove the ASMi-31 top cover by pulling it straight up.

### Setting the Internal Jumpers and Switches

The internal jumpers and switches located on the ASMi-31 printed circuit board (PCB) are identified in \* *Baud* rates not applicable.

Figure 2-1. Their numbers under heading "Item" in *Table 2-1* correspond to the identification numbers shown in *Table 2-1*.

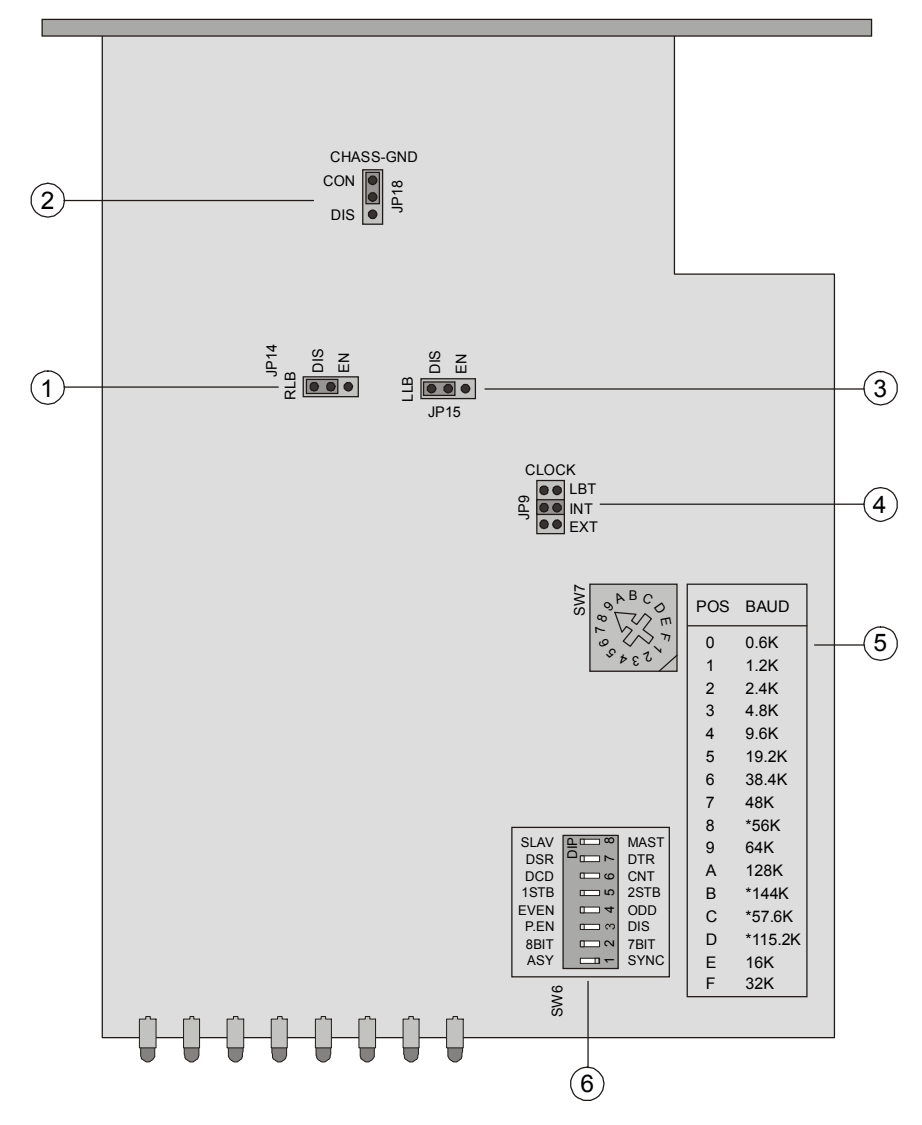

\* Baud rates not applicable.

Figure 2-1 ASMi-31 PCB Layout

| Table 2-1 ASMi-31 Ir | nternal Jumpers | and Switches |
|----------------------|-----------------|--------------|
|----------------------|-----------------|--------------|

| Item                                                                                                    | Jumper             | Description                                                                                       | Values                                                                                                    | Default Setting |
|----------------------------------------------------------------------------------------------------|--------------------|---------------------------------------------------------------------------------------------------|----------------------------------------------------------------------------------------------------|-----------------|
| 1                                                                                                    | RLB, JP14          | Controls the remote loopback activation from the DTE                                              | <b>DIS</b> – The RLB activation from<br>the DTE is disabled<br><b>EN</b> – The RLB activation from<br>the DTE is enabled                 | DIS             |
| 2                                                                                                    | CHASS-GND,<br>JP18 | Controls the connection<br>between the ASMi-31 signal<br>ground and the frame (chassis)<br>ground | <b>CON</b> – Signal ground is<br>connected to the frame ground<br><b>DIS</b> – Signal ground is<br>disconnected from the frame<br>ground | CON             |
| <b>Note</b> : Disconnecting the signal ground from the frame ground may render the unit unsafe for connection to |                    |                                                                                                   |                                                                                                    |                 |

unprotected telecommunication networks in some locations.

| Item  | Jumper                                | Description                                                                                                    | Values                                                                                       | Default Setting  |
|-------|---------------------------------------|----------------------------------------------------------------------------------------------------|----------------------------------------------------------------------------------------------|------------------|
| 3     | LLB, JP15                             | Controls the local loopback activation from the DTE                                                                                                    | <b>DIS</b> – The LLB activation from the DTE is disabled                                     | DIS              |
|       |                                       |                                                                                                    | <b>EN</b> – The LLB activation from the DTE is enabled                                       |                  |
| 4     | CLOCK                                 | Controls the ASMi-31 timing reference                                                                                                    | <b>LBT</b> – Loopback timing, clock is recovered from the data at the line side              | LBT              |
|       |                                       |                                                                                                    | <b>INT</b> – Internal clock<br><b>EXT</b> – External clock                                   |                  |
| 5     | SW7                                   | 7Selects the data rate $1 - 1.2$ kbps, sync/async $2 - 2.4$ kbps, sync/async $3 - 4.8$ kbps, sync/async $3 - 4.8$ kbps, sync/async $4 - 9.6$ kbps, sync/async $5 - 19.2$ kbps, sync/async $5 - 19.2$ kbps, sync/async $6 - 38.4$ kbps, sync/async $7 - 48$ kbps, sync/async $7 - 48$ kbps, sync $9 - 64$ kbps, sync $4 - 128$ kbps, sync $F - 16$ kbps, sync $F - 32$ kbps, sync $F - 32$ kbps, sync |                                                                                              | 9 – 64 kbps      |
| 5     | SW6                                   | DIP switch, which consists of eig                                                                                                    | ht section                                                                                   |                  |
|       | Section 1                             | Controls the ASMi-31 operation<br>mode – synchronous or<br>asynchronous                                                                                                    | <b>ON</b> – Async operation<br><b>OFF</b> – Sync operation                                   | Sync             |
|       | Section 2                             | Defines the number of data bits to be used                                                                                                    | <b>ON</b> – 8 bits<br><b>OFF</b> – 7 bits                                                    | 8 bits           |
|       | Section 3                             | Controls the use of parity                                                                                                    | <b>ON</b> – Parity enabled<br><b>OFF</b> – Parity disabled                                   | P.EN             |
|       | Section 4                             | Defines the parity type                                                                                                    | <b>ON</b> – Even parity<br><b>OFF</b> – Odd parity                                           | Even             |
|       | Section 5                             | Defines the number of stop bits                                                                                                    | <b>ON</b> – One stop bit<br><b>OFF</b> – Two stop bits                                       | 1STB             |
|       | Section 6                             | Controls the RTS to DCD transfer                                                                                                    | <b>ON</b> – DCD, the DCD signal turns on when the two units reach synchronization            | DCD              |
|       |                                       |                                                                                                    | <b>OFF</b> – CNT, the DCD signal of the local unit follows the RTS signal of the remote unit |                  |
| Note: | The DCD signal i<br>synchronization b | s OFF when a digital loopback is a<br>between the units).                                                                                                    | ctive (receiving RLB command) or v                                                           | when there is no |

Table 2-1 ASMi-31 Internal Jumpers and Switches (Cont.)

| Item | Jumper    | Description                             | Values                                                                                                    | Default Setting |
|------|-----------|-----------------------------------------|----------------------------------------------------------------------------------------------------|-----------------|
|      | Section 7 | Controls the DTR to DSR transfer        | <ul> <li>ON – Indicates only that the local unit is powered up. It does not indicate the status of the communication channel or operational status of the remote site</li> <li>OFF – Indicates that the DSR of the local unit follows the DTR</li> </ul> | DSR             |
|      |           |                                         | signal of the remote unit                                                                                                    |                 |
|      | Section 8 | Controls the ASMi-31                    | <b>ON</b> – Slave                                                                                                    | Slave           |
|      |           | operational status – slave or<br>master | <b>OFF</b> – Master                                                                                                    |                 |

 Table 2-1
 ASMi-31
 Internal Jumpers and Switches (Cont.)

### Closing the ASMi-31 Case

After completing the internal settings, close the unit case.

#### ► To close the ASMi-31 case:

- 1. Replace the upper half of the unit and press firmly until the plastic tabs fit into the tab housing.
- 2. Insert the original cover screws in their positions and tighten carefully. Do not use excessive torque.

Figure 2-2 illustrates the rear panel of the ASMi-31 modem.

#### Connecting the Interfaces

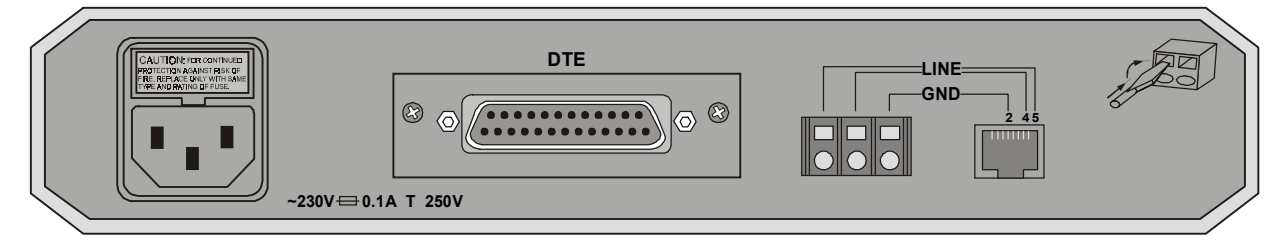

Figure 2-2 ASMi-31 Rear Panel

### **Connecting the Line**

The ASMi-31 line connector is a terminal block/RJ-45 connector. Connect the transmission line (twisted pair) to the two clips marked LINE and the cable shield to the clip marked GND (optional). High rate data communication twisted pair cable is highly recommended in order to prevent crosstalk.

Before connecting the cables, make sure that the equipment is earthed by its power cable.

*Caution* <u>Insert the GND lead first.</u>

2-6 Installation and Setup

### ► To connect the line:

1. Insert the screwdriver into a square hole (see *Figure 2-3*).

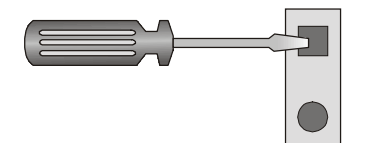

Figure 2-3 Connecting the Line – Step 1

2. Raise the inserted screwdriver, putting pressure on the ramp within the square hole (see *Figure 2-4*).

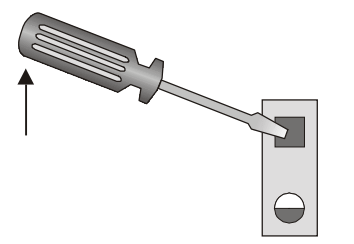

Figure 2-4 Connecting the Line – Step 2

3. Insert the stripped end of the wire and remove the screwdriver (see *Figure 2-5*).

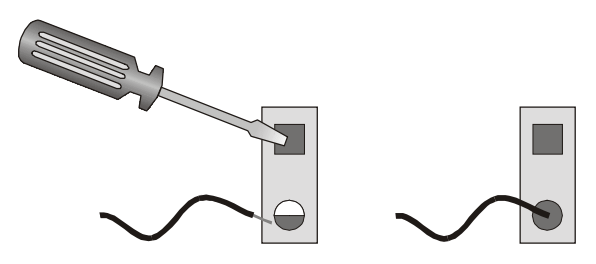

Figure 2-5 Connecting the Line – Step 3

### Connecting the DTE

34-pin, female

15-pin, female

The rear-panel DTE connector provides interface for data input/output, clock reference and control signal exchange between ASMi-31 and the DTE. The DTE interface is changeable module with the interface connector. The DTE is connected to ASMi-31 via adapter cables depending on the interface type, see *Table 2-2* to select the correct cable for your DTE interface.

|               |                        | 0 | 1 |             |
|---------------|------------------------|---|---|-------------|
| DTE Interface | Connector Description  |   |   | RAD Cable   |
| V.24/RS-232   | 25-pin, D-type, female |   |   | CBL-HBT/V24 |

Table 2-2 DTE Interfaces and Matching Adapter Cables

CBL-HBT/V35

CBL-HBT/X21

V.35

X.21

| DTE Interface      | Connector Description RAD Cable                                                                                                    |                |
|--------------------|----------------------------------------------------------------------------------------------------|----------------|
| RS-530/RS-449      | 25-pin, D-type connector. For a description of the cabling connection between the RS-530 interface and the RS-449/RS-442 (V.36) 37-pin, D-type connector, see <i>Appendix E</i> . The cable is provided with the product. | CBL-HBT/RS-530 |
| G.703              | Codirectional 64 kbps interface. For a description of the G.703, see <i>Appendix B</i> .                                                                                                    |                |
| Ethernet Interface | RJ-45 or BNC connector. For a description of the Ethernet interface, see <i>Appendix A</i> .                                                                                                    |                |

| Table 2-2 | DTE Interfaces | and Matching | Adapter | Cables | (Cont.) |
|-----------|----------------|--------------|---------|--------|---------|
|-----------|----------------|--------------|---------|--------|---------|

### **Connecting the Power**

The AC power is supplied to the ASMi-31 unit through the 1.5m (5 ft) standard power cable terminated in a standard 3-prong plug (see *Figure 2-2*). The cable is provided with the unit.

The rated fuse for the unit is 250V / 0.1A slow-blow for 230V, or 250V / 0.2A slow-blow for 115V.

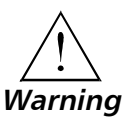

The unit has no power switch. Operation starts when the power is applied to the rear-panel POWER connector.

Before switching on this instrument, the protective earth terminals of this instrument must be connected to the protective ground conductor of the power cord. The power plug shall only be inserted in a power outlet provided with a protective earth contact. The protective action must not be negated by use of an extension cord (power cable) without a protective conductor (grounding).

Make sure that only fuses with the required rated current, as marked on the ASMi-31 rear panel, are used for replacement. The use of repaired fuses and the short-circuiting of the fuse holders is forbidden.

Whenever it is likely that the protection offered by fuses has been impaired, the instrument must be made inoperative and be secured against any unintended operation.

### ► To connect AC power to ASMi-31:

- 1. Connect the power cable to the connector on the ASMi-31 rear panel.
- 2. Connect the power cable to the mains outlet.

The unit will be turned on automatically upon connection to the mains.

### ► To connect DC power to ASMi-31:

• Refer to DC Power Connection Supplement.

# Chapter 3

# Operation

This chapter provides the following information for the ASMi-31 standalone modem:

- ASMi-31 front-panel indicators and controls
- Operating procedures (turn-on, front-panel indications, performance monitoring and turn-off).

Installation procedures given in *Chapter 2* must be completed and checked before attempting to operate ASMi-31.

# 3.1 Controls and Indicators

*Figure 3-1* illustrates the ASMi-31 standalone modem front panel. *Table 3-1* lists the functions of the controls and indicators.

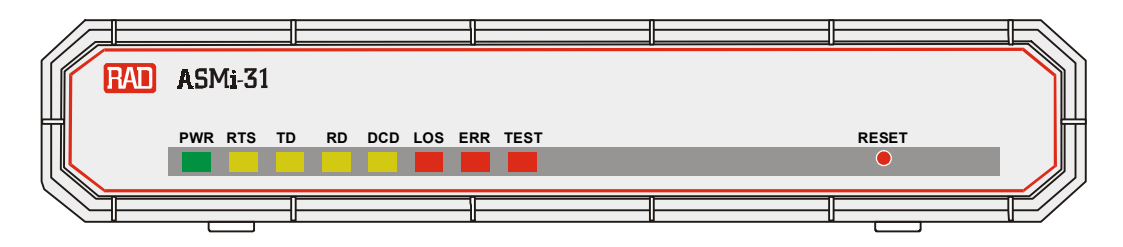

Figure 3-1 ASMi-31 Front Panel

**Note** In ASMi-31 modem/X.21 RTS LED is equivalent to Control signal (C), and DCD LED is equivalent to Indication signal (I).

| Table 3-1 | Front Panel Controls and Indicators |  |
|-----------|-------------------------------------|--|
|           |                                     |  |

| Name  | Туре       | ITU Circuit | Function                                                                                                    |
|-------|------------|-------------|----------------------------------------------------------------------------------------------------|
| RESET | Button     |             | This switch resets the unit; it is used in place of a power switch.<br>It is not needed for normal operation. |
| PWR   | Green LED  |             | On when ASMi-31 is powered up.                                                                                |
| RTS   | Yellow LED | 105         | On when the DTE has emitted an active Request to Send signal (or Control in X.21).                            |
| TD    | Yellow LED | 103         | On when a steady space is being transmitted.<br>Blinks when data is transmitted.                              |
| RD    | Yellow LED | 104         | On when a steady space is being received.<br>Blinks when data is received.                                    |

| Name | Туре       | ITU Circuit | Function                                                                                                    |
|------|------------|-------------|----------------------------------------------------------------------------------------------------|
| DCD  | Yellow LED | 109         | On when the local and remote modems are in sync, and the section 6 of the internal SW6 switch is set to ON.                                         |
|      |            |             | On when the local and remote modems are in sync, and the section 6 of the internal SW6 switch is set to OFF, and the RTS at the remote modem is ON. |
| LOS  | Red LED    |             | On when loss of synchronization occurs between the local and remote modem.                                                                          |
| ERR  | Red LED    |             | On when an error occurs in the configuration received from the master unit.                                                                         |
| TEST | Red LED    |             | On when a test is active.                                                                                                    |

| Table 3-1 Front Par | el Controls and | Indicators (Con | 1t.) |
|---------------------|-----------------|-----------------|------|
|---------------------|-----------------|-----------------|------|

# 3.2 Operating Instructions

| Turning ASMi-31<br>On      | ASMi-31 turns on as soon as power is connected. When power is connected, the PWR indicator lights up and remains lit as long as ASMi-31 receives power.               |
|----------------------------|----------------------------------------------------------------------------------------------------|
| Normal LEDs<br>Indications | Check that the other front panel LEDs appear as listed in <i>Table 3-2</i> . This indicates that the local and remote ASMi-31 units are operational and passing data. |

| Name | State           | Function                                          |
|------|-----------------|---------------------------------------------------|
| PWR  | On              |                                                   |
| TD   | On or blinking  | Flashing depends upon the data being transmitted. |
| RD   | Off or blinking | Flashing depends upon the data being received.    |
| RTS  |                 | Lights when RTS status is On                      |
| DCD  |                 | Lights when RTS is received from the remote       |
|      |                 | modem and the modems are synchronized             |
|      |                 | (DCD - OFF - switch SW6)                          |
| LOS  | On or blinking  | Blinks until synchronization between the modems   |
|      |                 | is achieved.                                      |
|      |                 | Constantly On when there is no synchronization.   |
| ERR  | Off or blinking | Blinks until synchronization between the modems   |
|      |                 | is achieved.                                      |
| TEST | On or blinking  | Blinks until synchronization between the modems   |
|      |                 | is achieved.                                      |
|      |                 | Constantly On while test is activated from either |
|      |                 | local or remote unit.                             |

Table 3-2 ASMi-31 Controls and Indicators – Normal Operation

If the above LED indicators are not obtained following initial power-up, make sure that:

- One modem is set to internal or external clock, and the other to LBT clock.
- None of the modems are in test mode.

**Turning ASMi-31** To turn off ASMi-31, simply remove the power cord from the power source. **Off** 

# Chapter 4

# Troubleshooting and Diagnostics

This chapter describes how to perform diagnostics tests on ASMi-31.

The function of diagnostic tests on ASMi-31 is to:

- Check that the system is operating normally
- Isolate faulty equipment or cables
- Identify other sources of system malfunction.

Tests are activated via the corresponding DTE pins and monitored via the ASMi-31 front-panel LED indicators.

# 4.1 Diagnostic Tests

The diagnostic capabilities of the ASMi-31 modem allow rapid checkout of the DTEs, the ASMi-31 modem, and connecting lines. The test will immediately verify the operational performance of each unit in the system or provide an indication of equipment failure.

Before testing the operation of the data system equipment and 2-wire line circuits, first ensure that all units are powered on and configured normally, then perform the test steps described below, in order.

ASMi-31 supports two types of loopback tests for evaluating the operation of the data system equipment and line circuits. Using these loopbacks, you can test the communication between the attached equipment, internal circuitry of the local ASMi-31 and the remote ASMi-31.

# Local Analog Loopback (LLB)

The Local Analog Loopback (LLB) test checks the performance of the local ASMi-31, the local DTE, and the connections between them (see *Figure 4-1*). Perform the test separately at the local and the remote site.

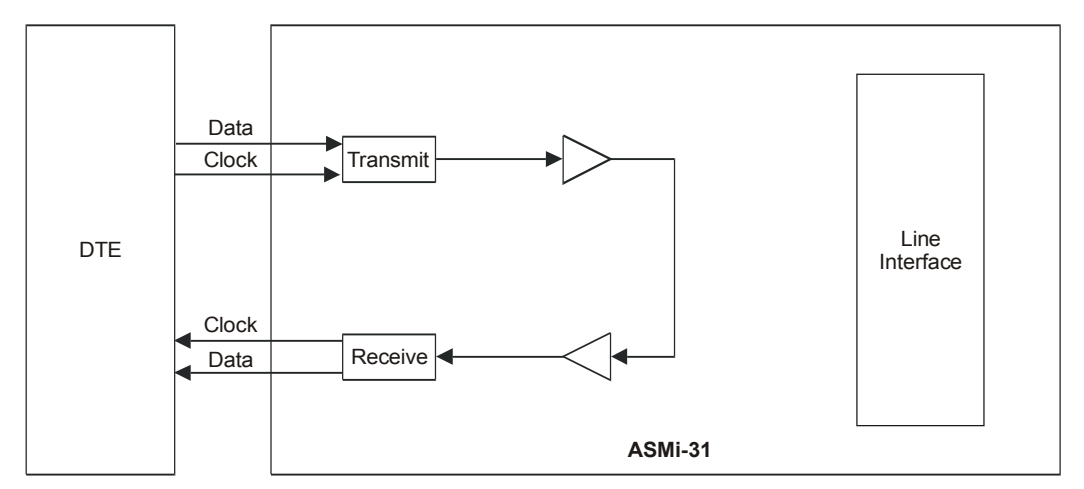

Figure 4-1 Local Analog Loopback

## > To perform the Local Analog Loopback test:

• Activate the test via the DTE interface analog loopback.

The TEST LED lights up.

The ASMi-31 modem transmit output is connected to the receiver circuits internally at the line side. If a fault is indicated, call a technician or replace the unit.

Set the DTE equipment in half duplex (which produces an "echo" through the system). It is recommended that you repeat the LLB test using an external Bit Error Rate Tester (BERT).

Perform the test at both ends. If the BERT equipment test indicates no faults, but the data terminal indicates a fault, follow the DTE manufacturer's test procedures . Also check the interconnecting cable interfacing between the terminal and the ASMi-31 modem.

After completing the test (or when the fault has been corrected), deactivate the LLB via the DTE interface and proceed to the Remote Loopback (Communication Link) Test.

# Remote Loopback<br/>(RLB)This test determines the performance of both the local and the remote<br/>ASMi-31 modems, as well their connecting 2-wire line between them. The<br/>test activates a diagnostic loopback at the remote ASMi-31 modem (see<br/>Figure 4-2).

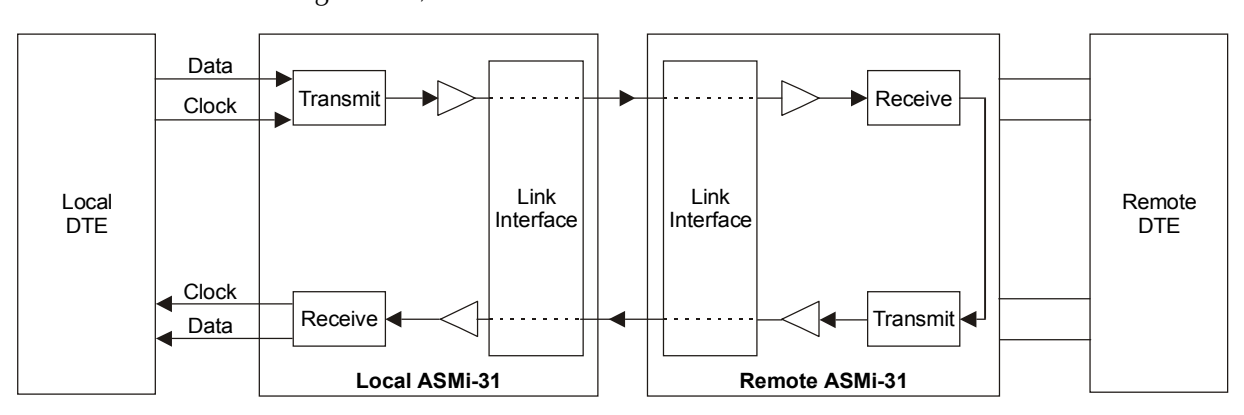

Figure 4-2 Remote Digital Loopback

## ► To activate the Remote Digital Loopback:

• Activate the Remote Loopback via the DTE interface.

The TEST LED lights on both units.

Set the DTE equipment in half duplex (which produces an "echo" through the system), or run a Bit Error Rate test.

Perform the test at both ends. If the BER test indicates a fault and if the LLB test was successful for both local and remote modems, then the 2-wire line circuits inside the modem are not operating properly, or the line connection between the modems is faulty.

# Chapter 5

# **Card Cage Version**

This chapter describes the ASMi-31/R card version, designed for installation in the ASM-MN-214 card cage. The chapter contains the following sections:

- Section 5.1 describes the ASM-MN-214 card cage
- Section 5.2 describes the ASMi-31/R card version
- Section 5.3 describes the power supply to ASMi-31/R
- Section 5.4 describes how to install ASMi-31/R.

# 5.1 ASM-MN-214 Card Cage

The ASM-MN-214 card cage contains one or two power supplies and up to 14 plug-in cards. The card types can be ASMi-31/R or other RAD rack version modems/converters - any combination of up to 14 plug-in cards.

For each of the 14 cards, the rear panel (see *Figure 5-1*) contains a male connector for the terminal block and a DB-25 connector. A protection cover protects the terminal block connectors.

The terminal block (see *Figure 5-1*) is to be attached to the rear panel terminal block connectors. It contains screws for connecting the transmit and receive pairs and ground, if present.

The 25-pin D-type female interface connector provides all interface signals for the digital interfaces. Modems with X.21 or V.35 interface require an external mechanical adapter.

Two optional interface attachments, CIA/V.35/1 and CIA/X.21, can be ordered separately from RAD. CIA/X.21 converts two adjacent DB-25 connectors to two X.21 15-pin connectors. CIA/V.35/1 converts one DB-25 connector to a V.35 34-pin connector.

V.36 modem cards are supplied with a RAD adapter cable CBL 530/449F, which converts the DB-25 connector to a V.36 37-pin connector. The adapter cable and two interface attachments are also shown in *Figure 5-1*.

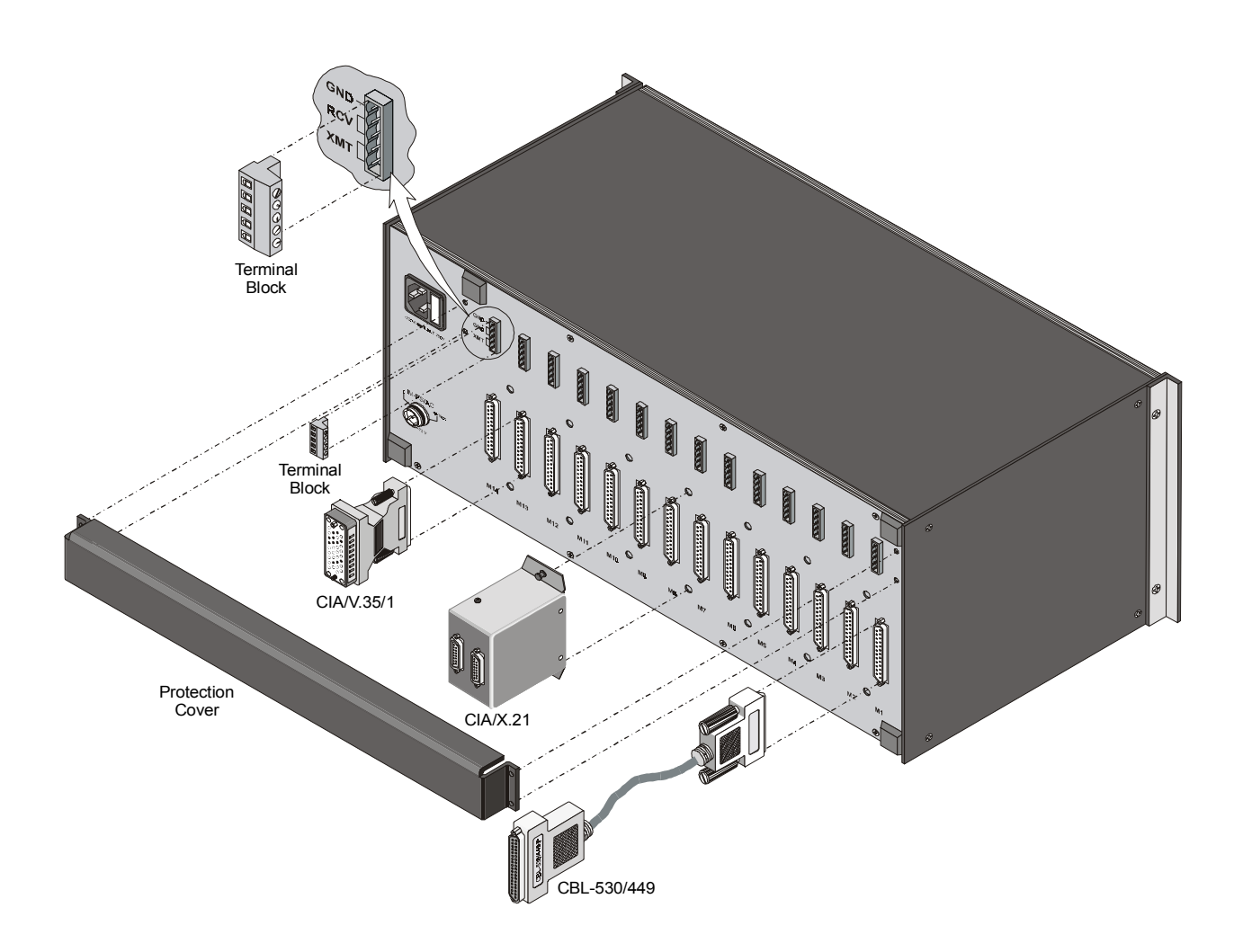

Figure 5-1 ASM-MN-214 Rear Panel

# 5.2 ASMi-31/R Card Version

*Figure 5-2* shows the ASMi-31/R card front panel. The LEDs and switches of the card version are identical in their functionality to those of the standalone device. For this information, refer to *Section 3.1, Controls and Indicators*, in Chapter 3.

The jumper settings are the same as with ASMi-31 standalone version (refer to *Table 2-1*).

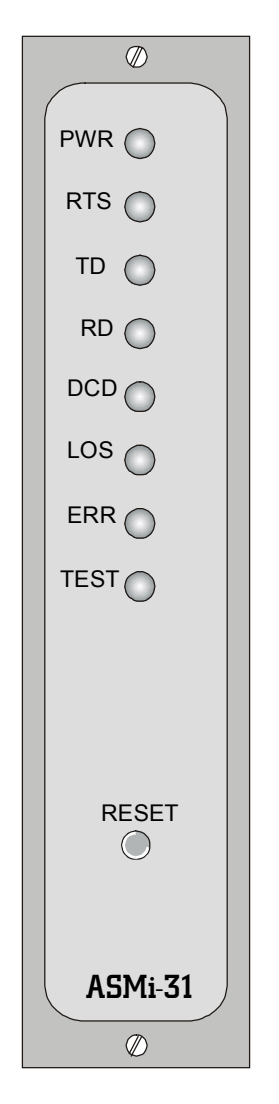

Figure 5-2 ASMi-31/R Front Panel

5-3

# 5.3 Power Supply

|                                    | Power is supplied to the ASMi-31/R card from the ASM-MN-214 power supply via the chassis. Each ASMi-31/R card has two fuses, which protect the entire system against power failure resulting from a short circuit in one card.                                                                     |
|------------------------------------|----------------------------------------------------------------------------------------------------|
|                                    | The ASM-MN-214 card cage can accept both AC or DC power supplies.<br>LED indicators located on the ASM-MN-214 front panel (see <i>Figure 5-3</i> ) show activity when the power supply is connected to the mains plug. The power supply supports the full card cage with any combination of cards. |
| AC Supply (100,<br>115 or 230 VAC) | The AC power supply of the ASM-MN-214 is 100, 115 or 230 VAC, $\pm$ 10%, 47 to 63 Hz.                                                                                                    |
| DC Supply<br>(-48 VDC)             | The DC power supply is - 48 VDC (-36 to -72 VDC). It uses a DC/DC converter module to provide the power required for the cards.                                                                                                    |
| Power Supply<br>with Redundancy    | This special ordering option is equipped with two separate power supplies, operating together and sharing the load of the whole card cage. If either of the power supplies fails, the other one will continue to supply power to the full card cage.                                               |
|                                    | Two LED indicators show activity of each power supply. They should both light when mains power is provided.                                                                                                    |
| Note                               | It is possible to combine AC and DC power supplies in the same care                                                                                                    |

It is possible to combine AC and DC power supplies in the same cage.

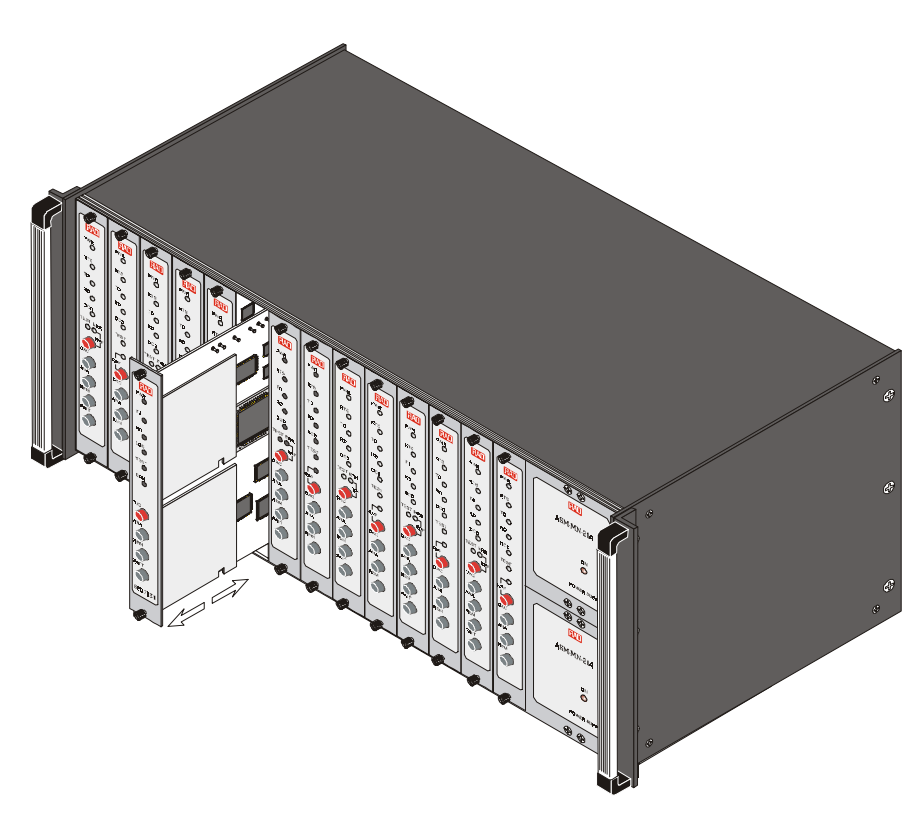

### Figure 5-3 ASM-MN-214 Front Panel

# 5.4 Installing ASMi-31/R

### ► To install the ASMi-31/R card in the ASM-MN-214 card cage:

- 1. Install the ASM-MN-214 card cage in the 19" rack.
- 2. Adjust the jumpers and switches on the card as required (see *Figure 2-1* and *Table 2-1* in Chapter 2).
- 3. Insert the ASMi-31/R card into one of the ASM-MN-214 slots. Push the bottom of the card into the cage to until it is fully inserted into the edge connector inside the rack. Tighten the screws on the top and on the bottom of each card.
- 4. Remove the protection cover from the terminal block connectors.
- 5. Connect the terminal block to the ASM-MN-214 terminal block connector.
- 6. Connect the line to the terminal block as follows: connect transmit pair to the terminals marked XMT, the receive pair to the terminals marked RCV, and the fifth screw to ground (optional).
- 7. If required, attach the appropriate CIA (CIA/X.21 or CIA/V.35/1) or V.36 adapter cable to the DB-25 connector on the card cage rear panel.
- 8. Connect the DTE cable to the DB-25 connector, other side of CIA or adapter cable (depending on your version of the card interface).
- 9. Connect power to the ASM-MN-214 card cage:
  - To connect AC power, connect the power cable to the mains supply.
  - To connect DC power, refer to DC Power Supply Connection Supplement of the ASM-MN-214 manual.

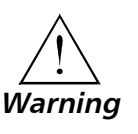

The ASM-MN-214 card cage has no power switch. Operation starts when the power is applied to the rear panel POWER connector. When applying power, first connect the plug of the power cord to the ASM-MN-214 POWER connector and then to the mains power source (outlet).

5-5

# Appendix A Ethernet Interface

# A.1 General

This appendix:

- Describes the IR-ETH for RAD modems
- Describes the different IR-ETH connector options
- Lists the Ethernet bridge specifications
- Explains how to install and operate an Ethernet bridge.

# A.2 Description

The IR-ETH is an interface module for RAD modems, used for converting the Ethernet (10BaseT or 10Base2) electrical levels to the modem TTL levels. It also converts the Ethernet protocol to HDLC to enable long distance transmission and avoid the Ethernet collision limitation.

The IR-ETH includes an internal, self-learning Ethernet bridge, which enables a high performance link between two Ethernet segments at a low transmission rate. The low-speed HDLC transmission is sent over the link using the modem modulation technique. It is converted back to an Ethernet signal at the remote modem.

*Figure A-1* shows a typical application using an Ethernet interface bridge. Each modem is connected to an Ethernet network via the Ethernet Interface bridge.

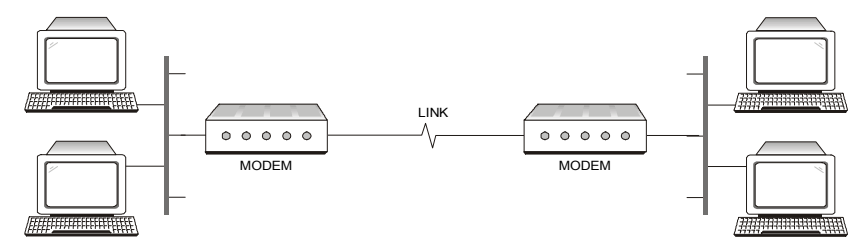

Figure A-1 Ethernet Interface Typical Application

# A.3 IR-ETH Connector Options

*Figure A-2* and *Figure A-3* show the rear panel of ASMi-31 with the IR-ETH connector options. The IR-ETH connector for the ASMi-31/R card (rack mount version) is shown in *Figure A-4*.

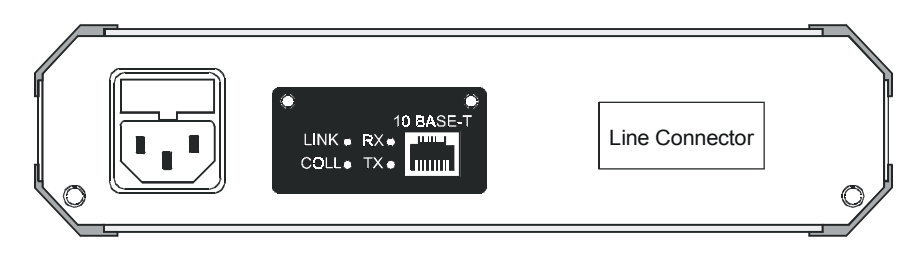

Figure A-2 ASMi-31 Rear Panel with IR-ETH/UTP Connector Option

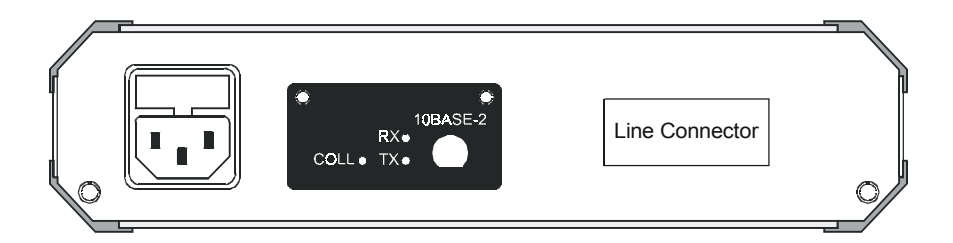

Figure A-3 ASMi-31 Rear Panel with IR-ETH/BNC Connector Option

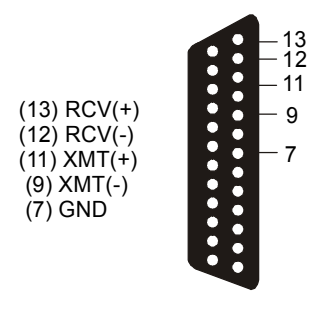

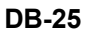

Figure A-4 IR-ETH Connector for the ASMi-31/R Modem Card

When using the RJ-45 connector, the customer must prepare a mechanical cable for adapting the DB-25 pinout to that of RJ-45. The pinouts of the DB-25 and RJ-45 connectors are given in *Table A-1*.

| Signal  | P     | Pin   |
|---------|-------|-------|
|         | DB-25 | RJ-45 |
| RCV (+) | 13    | 3     |
| RCV (-) | 12    | 6     |
| XMT (+) | 11    | 1     |
| XMT (-) | 9     | 2     |
| GND     | 7     | -     |

# A.4 Ethernet Bridge Specifications

| General | LAN Table                   | 10,000 addresses                                        |
|---------|-----------------------------|---------------------------------------------------------|
|         | Filtering and<br>Forwarding | 15,000 pps                                              |
|         | Buffer                      | 256 frames                                              |
|         | Delay                       | 1 frame                                                 |
| LAN     | Standard                    | Conforms to IEEE 802.3/Ethernet                         |
|         | Data Rate                   | 10 Mbps (20 Mbps 10BaseT FDX)                           |
|         | Connectors                  | 10BaseT (UTP): Shielded RJ-45<br>10Base2: BNC connector |
| WAN     | Protocol                    | HDLC                                                    |
|         | Data Rate                   | According to the modem transmission rate                |

A-3

# A.5 Installation and Operation

*Figure A-5* and *Figure A-6* show the Ethernet bridge layout, the locations of the DIP switches, and the rear panel components for the UTP and the BNC versions, respectively.

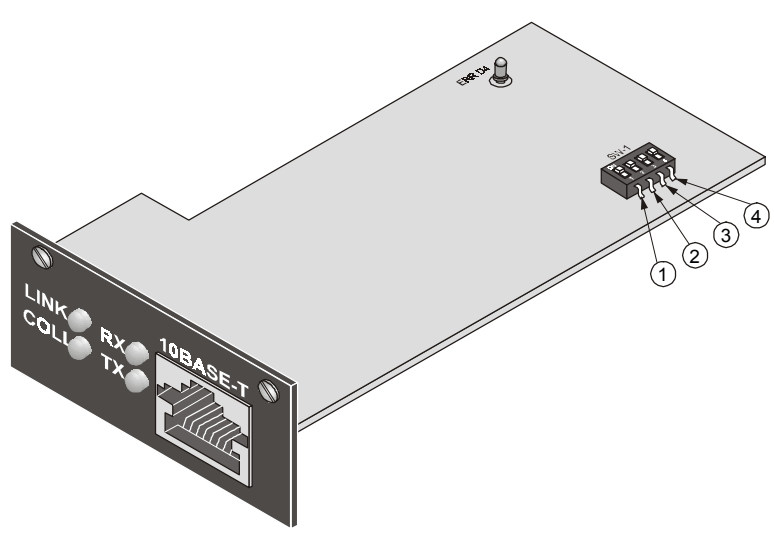

Figure A-5 Ethernet Bridge Layout (UTP Option)

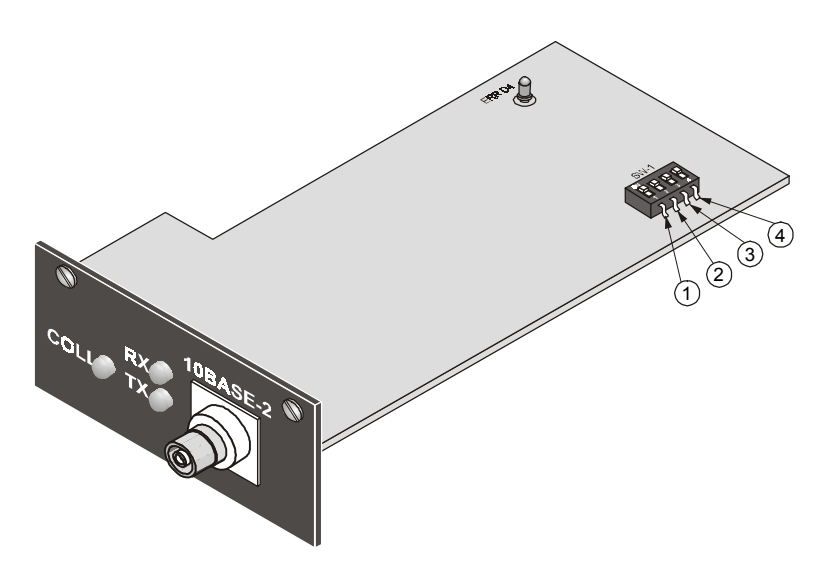

Figure A-6 Ethernet Bridge Layout (BNC Option)

| LAN Installation | For 10BaseT installation, either a straight cable or a cross-cable may be required. Use a cross-cable when connecting to a port that does not implement the crossover function internally. Otherwise, use a straight cable. |  |
|------------------|----------------------------------------------------------------------------------------------------|--|
| Note             | Hubs usually implement the crossover function internally while NICs and other devices do not.                                                                                                    |  |
| Switch Settings  | Set switches according to Table A-2.                                                                                                    |  |

| Switch<br>Number | Name  | Description                                                                                                  | Default<br>Setting |
|------------------|-------|----------------------------------------------------------------------------------------------------|--------------------|
| 1                | SQ/FD | ON: Ethernet full-duplex mode<br>OFF: Ethernet half-duplex mode                                              | OFF                |
| 2                | СМР   | ON: Strips padding bits inserted in 64-byte frame<br>OFF: Transmits frames over WAN as is                    | ON                 |
| 3                | FIL   | ON: Passes only frames destined for another LAN<br>OFF: Disables LAN filter; passes all frames transparently | ON                 |
| 4                | (nc)  |                                                                                                    | OFF                |

#### Table A-2 DIP Switches Settings

# **Note** The SQ/FD switch is not used in the Ethernet bridge with the BNC connector option.

### **LED Indicators** *Table A-3* lists the IR-ETH LED indicators and describes their functions.

| LED Name | Description                                                              | Location | Color  |
|----------|--------------------------------------------------------------------------|----------|--------|
| LINK     | ON indicates good link integrity (available only in the 10BaseT version) | Panel    | Green  |
| COLL     | ON indicates collision on the attached Ethernet segment                  | Panel    | Yellow |
| RX       | ON when data is received from the Ethernet attached segment              | Panel    | Yellow |
| ТХ       | ON when data is transmitted from the modem to the Ethernet segment       | Panel    | Yellow |
| ERR D4   | Bridge buffer overrun                                                    | On board | Red    |

## Table A-3 IR-ETH Bridge LED Indicators

A-5

# Appendix B IR-G.703 Codirectional Interface (64 kbps)

# **B.1 Introduction**

This appendix:

- Provides a general description of the IR-G.703 Codirectional interface (64 kbps)
- Describes the EXT mode for the IR-G.703 Codirectional interface (64 kbps)
- Describes the INT/RCV mode for the IR-G.703 Codirectional interface (64 kbps).

# **B.2 General Description**

The IR-G.703 is an interface module for RAD modems, converting G.703 Codirectional signals to TTL levels. The converted data is sent over the modem link using the modem modulation technique and converted back at the other end into G.703 64 kbps Codirectional signals, or into any other digital interface signal possible. The module is available in the following two versions:

- **The Standalone version** fits into a standalone modem and is available with two types of physical connections: a terminal block or an RJ-45.
- The Rack version is mounted on the rack version modem card and uses the modem edge connector for communication. The edge connector is wired, on the motherboard of the card cage, to the DB-25 connector on the back plane of the ASM-MN-214 card cage. *Figure B-1* illustrates the pinout of the different connectors.

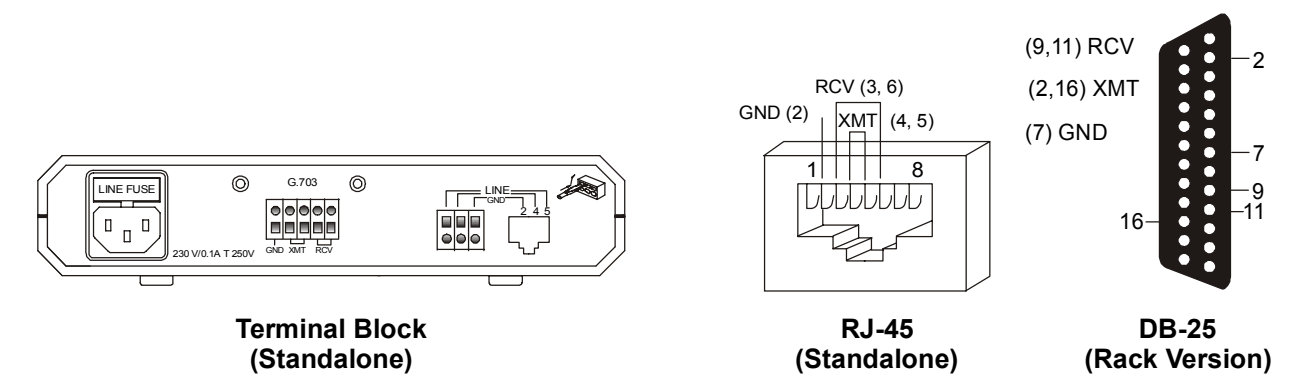

Figure B-1 IR-G.703 Connector Options

**Note** In Figure B-1, RCV refers to the input signals to the interface module; XMT refers to the output signals from the module.

The IR-G.703 interface module is shown in *Figure B-2*. It has two operation modes which are selectable on the PCB board. The selection is made by means of the JP1 jumper located within the module as shown in *Figure B-2*. The EXT mode is described in *EXT Mode* below and illustrated by *Figure B-3*. The INT/RCV mode is described in *INT/RCV Mode* below and illustrated by *Figure B-4*.

**Note** The IR-G.703 interface should be in accordance with the modem clock mode. For example, if the modem is in the EXT mode, then JP1 should be set to the EXT position.

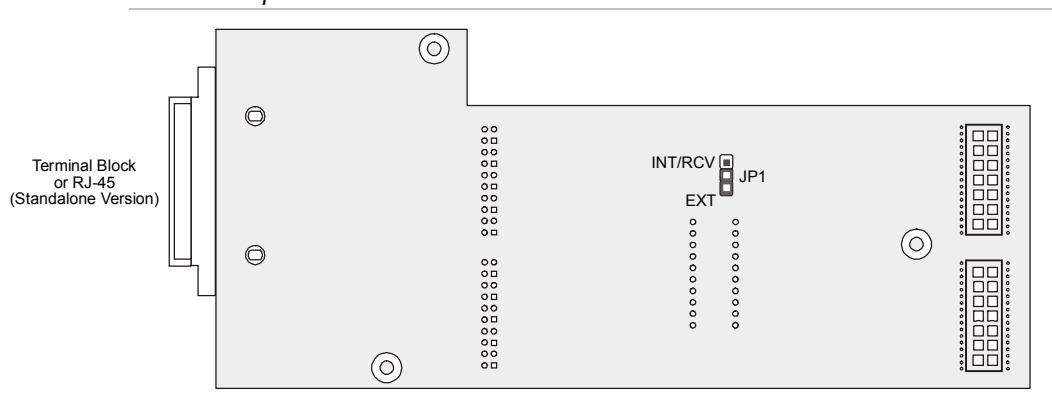

Figure B-2 Location of JP1 on the IR-G.703 Interface Module

# B.3 EXT Mode

This mode is used in applications, where the system timing is provided by the G.703 network. The IR-G.703 module has an internal buffer to compensate for the phase delay introduced to the system by the line delay between the two modems. The buffer is an 8-bit FIFO connected as shown in *Figure B-3*.

This mode corresponds to the modem clock working in the EXT mode.

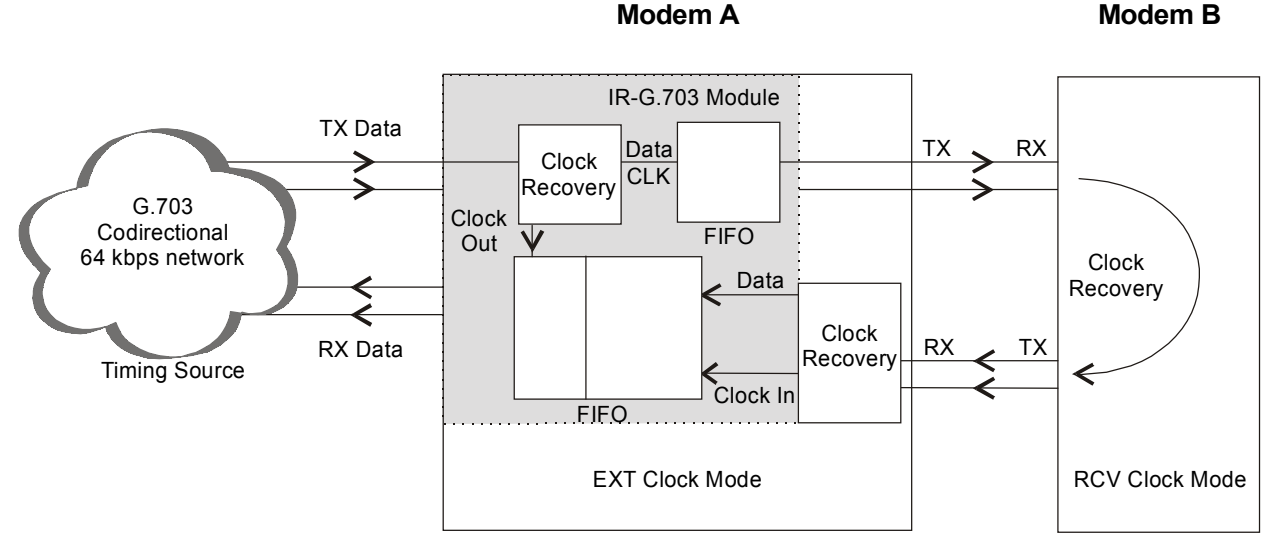

Figure B-3 IR-G.703 EXT Mode Timing Block

# B.4 INT/RCV Mode

This mode is used in applications where the G.703 Codirectional 64 kbps equipment connected to the modem recovers the clock signal from the modem link. This mode is used mainly when the attached equipment has a G.703 Codirectional interface, but is not able to produce clock signals. The module has a 8-bit FIFO buffer to compensate for the phase delay introduced by the G.703 device. *Figure B-4* illustrates the buffer connection and the required application setup.

This mode corresponds to the modem clock working in the INT or RCV mode.

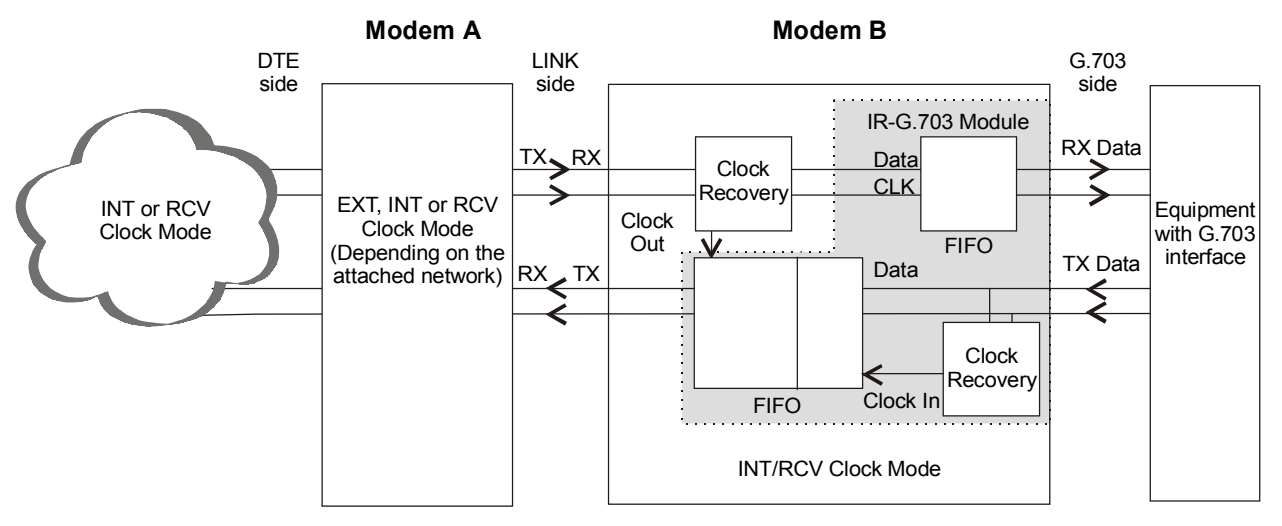

Figure B-4 IR-G.703 INT/RCV Mode Timing Block

# Appendix C X.21 Interface Module

# C.1 General

IR-X.21 is an interface module for RAD modems, converting X.21 signals to TTL levels. The converted data is sent over the modem link, using the modem modulation technique, and is converted back at the other end into X.21 signals, or into any other digital interface signal.

ASMi-31 is generally supplied with IR-X.21. This is due to an internal FIFO that assumes the phase mismatch when the clock is supplied by an external source. ASMi-31 also has the option to order IR-X.21 for extra buffers.

*Figure C-1* shows a typical application of the ASMi-31 standalone modem with the IR-X.21 interface module.

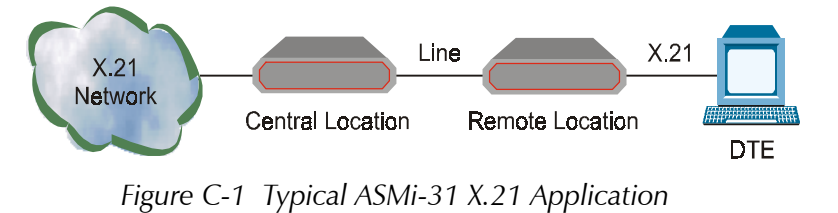

# \_\_\_\_\_

C.2 X.21 Connectors

*Figure C-2* shows the rear panel of a standalone ASMi-31 with the IR-X.21 interface module.

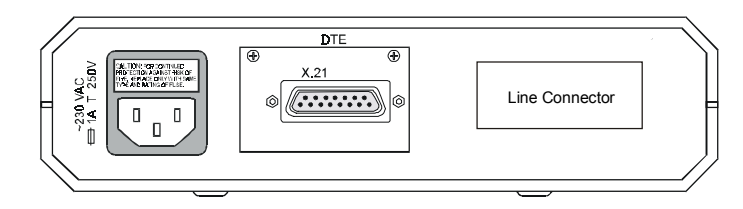

Figure C-2 ASMi-31 Rear Panel with X.21 Connector

The ASMi-31 modem rack version requires an additional adaptor to connect between the DB-15 connector of the X.21 equipment to the DB-25 connector of the ASM-MN-214 modem rack. For this purpose, an optional DB-15 attachment CIA/X.21 can be ordered separately from RAD. The attachment connects to the ASM-MN-214 rear panel as shown for the CIA/V.35 attachment in *Chapter 5*.

## **Pin Assignment** Table C-1 shows the X.21 DB-15 pin assignment.

| Pin | ID     | Function           |
|-----|--------|--------------------|
| 1   | Shield | Chassis connection |
| 2   | А      | Transmit signal A  |
| 3   | А      | Control A          |
| 4   | А      | Receive A          |
| 5   | А      | Indication A       |
| 6   | А      | Signal timing A    |
| 7   | А      | External Timing    |
| 8   | GND    | Common             |
| 9   | В      | Transmit B         |
| 10  | В      | Control B          |
| 11  | В      | Receive B          |
| 12  | В      | Indication B       |
| 13  | В      | Signal Timing B    |
| 14  | В      | External Timing    |
| 15  |        | Not connected      |

Table C-1 IR-X.21 DB-15 (RS-422) Connector Pin Assignment

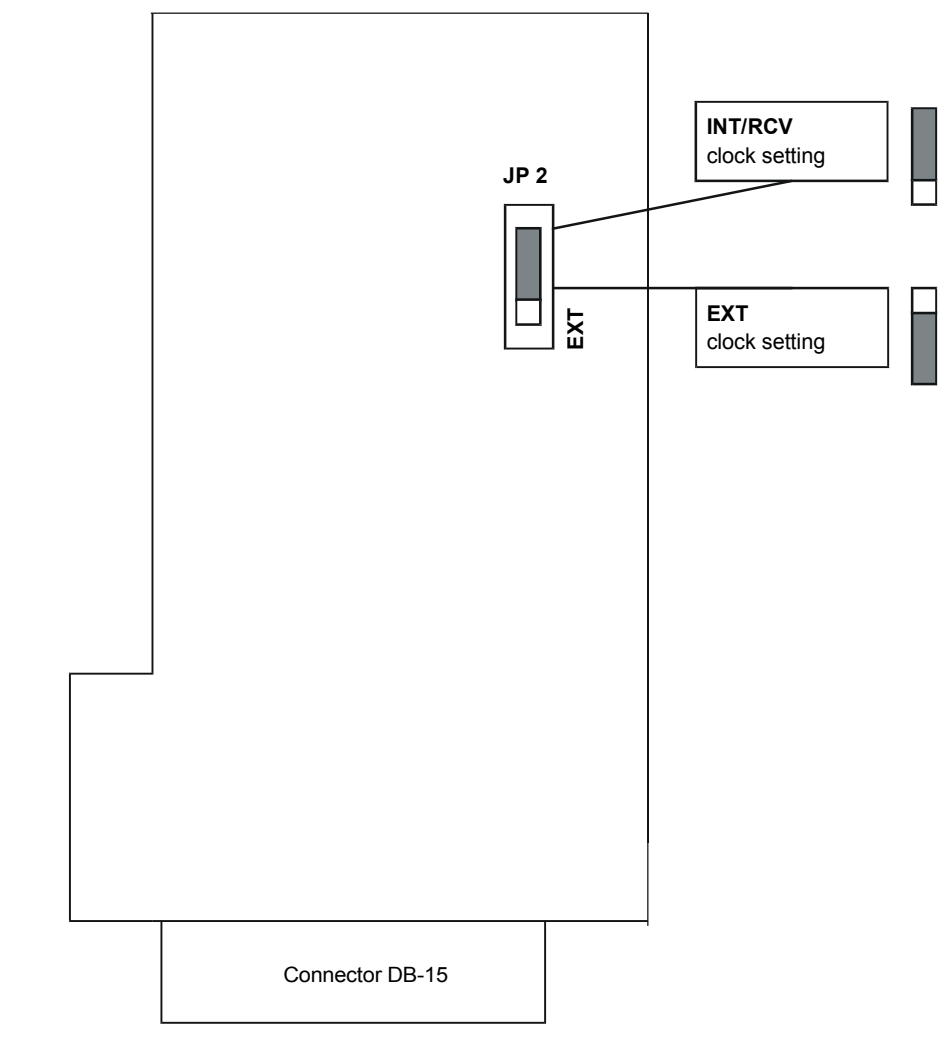

Figure C-3 Location of Jumper JP2 in the IR-X.21 Interface Module

# C.3 EXT Mode

This mode is used in applications of X.21 networks where the system timing is provided by the X.21 network. The IR-X.21 module has an internal buffer to compensate for the phase delay introduced to the system by the line delay between the two modems. The buffer is a 16-bit FIFO connected as shown in *Figure C-4*. When the modem's clock mode is EXT, the JP2 jumper must be set to EXT (see *Figure C-3*).

C-3

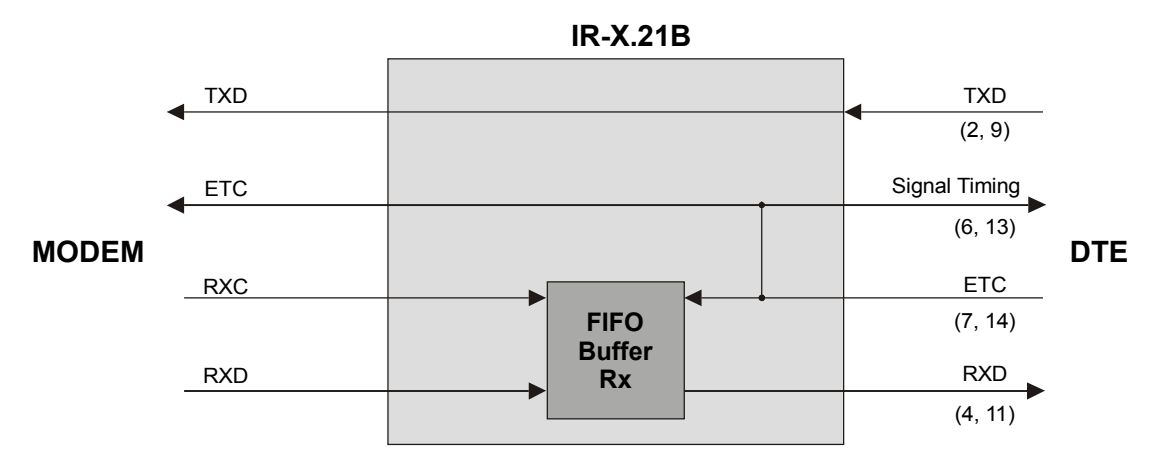

Figure C-4 EXT Mode Timing Block

## C.4 INT/RCV Mode

This mode is used in applications where the IR-X.21 side uses the clock signal from the modem link. This mode is used mainly when the attached equipment has an IR-X.21 interface, but no ability to produce clock signals. The module has a 16-bit FIFO buffer to compensate for the phase delay introduced by the X.21 device. *Figure C-5* illustrates the buffer connection and the required application setup. When the modem's clock mode is INT or RCV, the JP2 jumper must be set to INT/RCV (see *Figure C-3*).

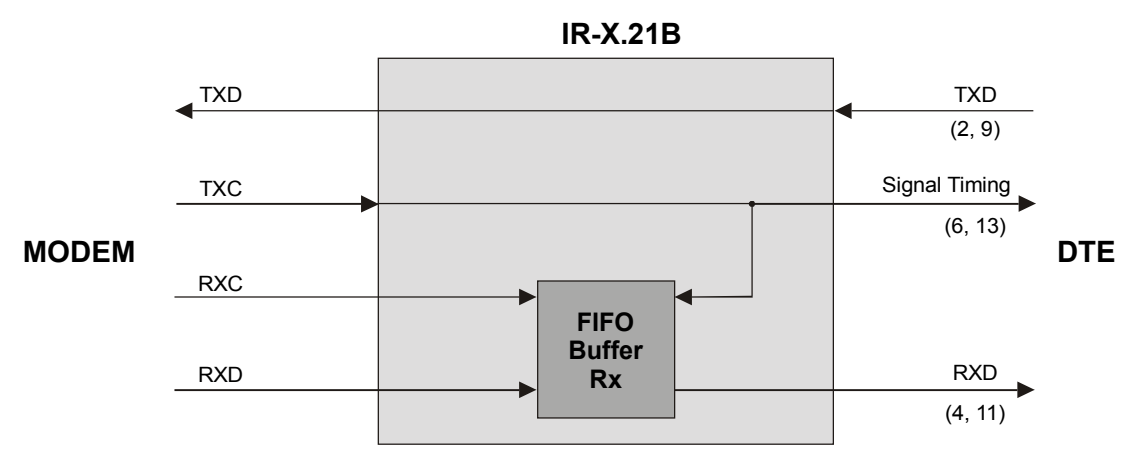

Figure C-5 INT/RCV Mode Timing Block

# Appendix D DTE Interface Connectors

# D.1 General

*Table D-1* provides detailed information about each DTE interface connector.

|                      | RS-232                   | V.35           |                            | EIA-530                          | X.21           |                                |                                                                                                    |
|----------------------|--------------------------|----------------|----------------------------|----------------------------------|----------------|--------------------------------|----------------------------------------------------------------------------------------------------|
| Signal<br>Function   | DB-25<br>Stand-<br>alone | DB-25<br>Frame | 34-pin<br>Standalone       | DB-25<br>Standalone<br>and Frame | DB-25<br>Frame | DB-15<br>Standalone            | Description                                                                                                    |
|                      | and<br>Frame             |                | Pin Circuit                | Pin Circuit                      |                | Pin Circuit/<br>(Function)     |                                                                                                    |
| Protective<br>Ground | 1                        | 1              | A Frame 101                | 1                                | 1              | 1 -<br>[SHIELD]                | Chassis ground.<br>May be<br>isolated from<br>Signal Ground.<br>See <i>Table 2-1</i> .                                                                  |
| Signal Ground        | 7                        | 7              | B Signal 102<br>Ground     | 7 AB                             | 7              | 8 -<br>[GND]                   | Common<br>Signal and DC<br>power supply<br>ground.                                                                                                    |
| Transmitted<br>Data  | 2                        | 11<br>9        | S TD(B) 103<br>P TD(A) 103 | 2 BA(A)<br>14 BA(B)              | 2<br>14        | 2 T(A)<br>9 T(B)<br>[TRANSMIT] | Serial digital<br>data from DTE.<br>The data<br>transitions must<br>occur on the<br>rising edge of<br>the transmit<br>clock.                            |
| Received<br>Data     | 3                        | 12<br>13       | R RD(A) 104<br>T RD(B) 104 | 3 BB(A)<br>16 BB(B)              | 3<br>16        | 4 R(A)<br>11 R(B)<br>[RECEIVE] | Serial digital<br>data at the<br>output of the<br>modem<br>receiver. The<br>data transitions<br>occur on the<br>rising edge of<br>the receive<br>clock. |

|                        | RS-232                   | V.35           |   |                 | EIA-530  |           | X.21                         |                |                                   |                                                                                                    |
|------------------------|--------------------------|----------------|---|-----------------|----------|-----------|------------------------------|----------------|-----------------------------------|----------------------------------------------------------------------------------------------------|
| Signal<br>Function     | DB-25<br>Stand-<br>alone | DB-25<br>Frame | s | 34-pi<br>tandal | n<br>one | Sta<br>an | DB-25<br>andalone<br>d Frame | DB-25<br>Frame | DB-15<br>Standalone               | Description                                                                                                    |
|                        | and<br>Frame             |                | F | Pin Circ        | uit      | Pi        | n Circuit                    |                | (Function)                        |                                                                                                    |
| Request to<br>Send     | 4                        | 4              | С | RTS             | 105      | 4<br>19   | CA(A)<br>CA(B)               | 4<br>19        | 3 C(A)<br>10 C(B)<br>[CONTROL]    | A positive level<br>to ASMi-31<br>when data<br>transmission is<br>desired.                                                                                                    |
| Clear to Send          | 5                        | 5              | D | CTS             | 106      | 5<br>13   | CB(A)<br>CB(B)               |                |                                   | A positive level<br>from ASMi-31<br>with delay,<br>after receipt of<br>Request to<br>Send, and<br>when ASMi-31<br>is ready to<br>transmit.                                                                        |
| Data Set<br>Ready      | 6                        | 6              | E | DSR             | 107      | 6<br>22   | CC(A)<br>CC(B)               |                |                                   | A positive level<br>from ASMi-31<br>when the<br>power is on,<br>and ASMi-31 is<br>(a)not in the<br>DIGITAL<br>LOOP mode,<br>or (b) has not<br>received a<br>REMOTE<br>LOOPBACK<br>signal from the<br>remote unit. |
| Data Terminal<br>Ready | 20                       | 20             | Н | DTR             | 108      | 20<br>23  | CD(A)<br>CD(B)               |                |                                   | Not used.                                                                                                    |
| Carrier Detect         | 8                        | 8              | F | DCD             | 109      | 8<br>10   | CF(A)<br>CF(B)               | 8<br>10        | 5 I(A)<br>12 I(B)<br>[INDICATION] | A positive level<br>from ASMi-31,<br>except when a<br>loss of the<br>received signal<br>is detected, or<br>when Data Set<br>Ready is<br>negative.                                                                 |

|                               | RS-232                          | V.35           |                                | EIA-530 X.21                     |                |                                         |                                                                                                    |
|-------------------------------|---------------------------------|----------------|--------------------------------|----------------------------------|----------------|-----------------------------------------|----------------------------------------------------------------------------------------------------|
| Signal<br>Function            | DB-25<br>Stand-<br>alone<br>and | DB-25<br>Frame | 34-pin<br>Standalone           | DB-25<br>Standalone<br>and Frame | DB-25<br>Frame | DB-15<br>Standalone<br>Pin Circuit/     | Description                                                                                                    |
|                               | Frame                           |                | Pin Circuit                    | Pin Circuit                      |                | (Function)                              |                                                                                                    |
| External<br>Transmit<br>Clock | 24                              | 19<br>16       | U SCTE(A) 113<br>W SCTE(B) 113 | 24 DA(A)<br>11 DA(B)             | 24<br>11       | 7 (A)*<br>14 (B)*                       | A serial data<br>rate clock input<br>from the data<br>source. Positive<br>clock<br>transitions must<br>correspond to<br>data transitions.            |
| Transmit<br>Clock             | 15                              | 14<br>10       | Y SCT(A) 114<br>A SCT(B) 114   | 15 DB(A)<br>12 DB(B)             | 15<br>12       | 6 S(A)<br>13 S(B)<br>[SIGNAL<br>TIMING] | A transmit data<br>rate clock for<br>use by an<br>external data<br>source. Positive<br>clock<br>transitions<br>correspond to<br>data<br>transitions. |
| Receive Clock                 | 17                              | 22<br>23       | X SCR(B) 115<br>V SCR(A) 115   | 17 DD(A)<br>9 DD(B)              |                |                                         | A receive data<br>clock output<br>for use by<br>external data<br>sink. Positive<br>clock<br>transitions<br>correspond to<br>data<br>transitions.     |
| Local Analog<br>Loop          | 18                              | 18             | L and j 141                    | 18 LL                            |                |                                         | A control signal<br>input; when<br>on, commands<br>ASMi-31 into<br>Local Analog<br>Loopback<br>(V.54 Loop 3).<br>See <i>Table 2-1</i> .              |

Note

\* Unassigned pins according to X.21 standard.

|                    | RS-232                                   | V.35           |                                     | EIA-530 X.21                                    |                |                                                   |                                                                                                    |
|--------------------|------------------------------------------|----------------|-------------------------------------|-------------------------------------------------|----------------|---------------------------------------------------|----------------------------------------------------------------------------------------------------|
| Signal<br>Function | DB-25<br>Stand-<br>alone<br>and<br>Frame | DB-25<br>Frame | 34-pin<br>Standalone<br>Pin Circuit | DB-25<br>Standalone<br>and Frame<br>Pin Circuit | DB-25<br>Frame | DB-15<br>Standalone<br>Pin Circuit/<br>(Function) | Description                                                                                                    |
| Remote<br>Loopback | 21                                       | 21             | N and h 140                         | 21 RL                                           |                |                                                   | A control signal<br>input; when<br>on, commands<br>ASMi-31 to<br>send a remote<br>Loopback<br>command<br>(V.54 Loop 2)<br>to the remote<br>ASMi-31. See<br>Table 2-1. |
| Test Indicator     | 25                                       | 25             | n and k 142                         | 25 TM                                           |                |                                                   | A control signal<br>output from<br>ASMi-31;<br>positive during<br>any test mode.                                                                                      |

Table D-1 DTE Interface Signal Assignments (Cont.)

# Appendix E Connecting RS-530 to RS-422

| Signal Function            | RS-449 (RS    | -422/423)        | RS-530                                        |                  |  |  |
|----------------------------|---------------|------------------|-----------------------------------------------|------------------|--|--|
|                            | 37-pin<br>Pin | Circuit          | DB-25 Female<br>Standalone & Card<br>Cage Pin | Circuit          |  |  |
| Protective Ground          | 1             | Shield           | 1                                             |                  |  |  |
| Signal Ground              | 19            | SG               | 7                                             | AB               |  |  |
| DTE Common Return          | 37            | SC               |                                               |                  |  |  |
| DCE Common Return          | 20            | RC               |                                               |                  |  |  |
| Transmitted Data           | 4 22          | SD (A)<br>SD (B) | 2<br>14                                       | BA (A)<br>BA (B) |  |  |
| Received Data              | 6<br>24       | RD (A)<br>RD(B)  | 3<br>16                                       | BB (A)<br>BB (B) |  |  |
| Request to Send            | 7<br>25       | RS (A)<br>RS (B) | 4<br>19                                       | CA (A)<br>CA (B) |  |  |
| Clear to Send              | 9<br>27       | CS (A)<br>CS (B) | 5<br>13                                       | CB (A)<br>CB (B) |  |  |
| Data Set Ready             | 11<br>29      | DM (A)<br>DM (B) | 6<br>22                                       | CC (A)<br>CC (B) |  |  |
| Carrier Detect             | 13<br>31      | RR (A)<br>RR (B) | 8<br>10                                       | CF (A)<br>CF (B) |  |  |
| External Transmit<br>Clock | 17<br>35      | TT (A)<br>TT (B) | 24<br>11                                      | DA (A)<br>DA (B) |  |  |

Table E-1 Connecting RS-530 to RS-422

| Signal Function              | RS-449 (RS-   | 422/423)         | RS-530                                           |                  |  |
|------------------------------|---------------|------------------|--------------------------------------------------|------------------|--|
|                              | 37-pin<br>Pin | Circuit          | DB-25 Female<br>Standalone & Card<br>Cage<br>Pin | Circuit          |  |
| Transmit Clock<br>(From DCE) | 5<br>23       | ST (A)<br>ST (B) | 15<br>12                                         | DB (A)<br>DB (B) |  |
| Receive Clock<br>(From DCE)  | 8<br>26       | RT (A)<br>RT (B) | 17<br>9                                          | DD (A)<br>DD (B) |  |
| Local Analog Loopback        | 10            | LL               | 18                                               | LL               |  |
| Remote Loopback              | 14            | RL               | 21                                               | RL               |  |
| Test Indicator               | 18            | ТМ               | 25                                               | ТМ               |  |

## Table E-1 Connecting RS-530 to RS-422 (Cont.)

# Appendix F Installation in 19" Rack

# F.1 Installation of the ASMi-31 Unit in 19" Rack

### General

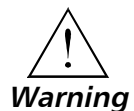

Installation of a Single Unit The height of the unit is 1U(1.75"); the width of the unit is slightly less than half the available mounting width. A rack adapter kit, RM-9, is available for installing either a single unit or two units side by side in the 19" rack.

Disconnect the power before performing the procedures below. Installation, operation, and maintenance of this unit should only be performed by an experienced technician.

Rack adapter components for installing a single unit include one short bracket and one long bracket.

### ► To install a single unit:

1. Fasten each bracket to the side walls of the unit by two screws which are inserted into the two front holes on the side wall. (The unit is supplied with nuts already in place on the inner side wall). Note that the short bracket fastens to the left side of the unit, and the long bracket to the right side of the unit (see *Figure F-1*).

Once the brackets are fastened to the side walls, the unit is ready for installation in the 19" rack.

2. Place the unit in the rack and fasten the brackets to the side rails of the rack using two screws on each side (not included in the kit).

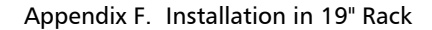

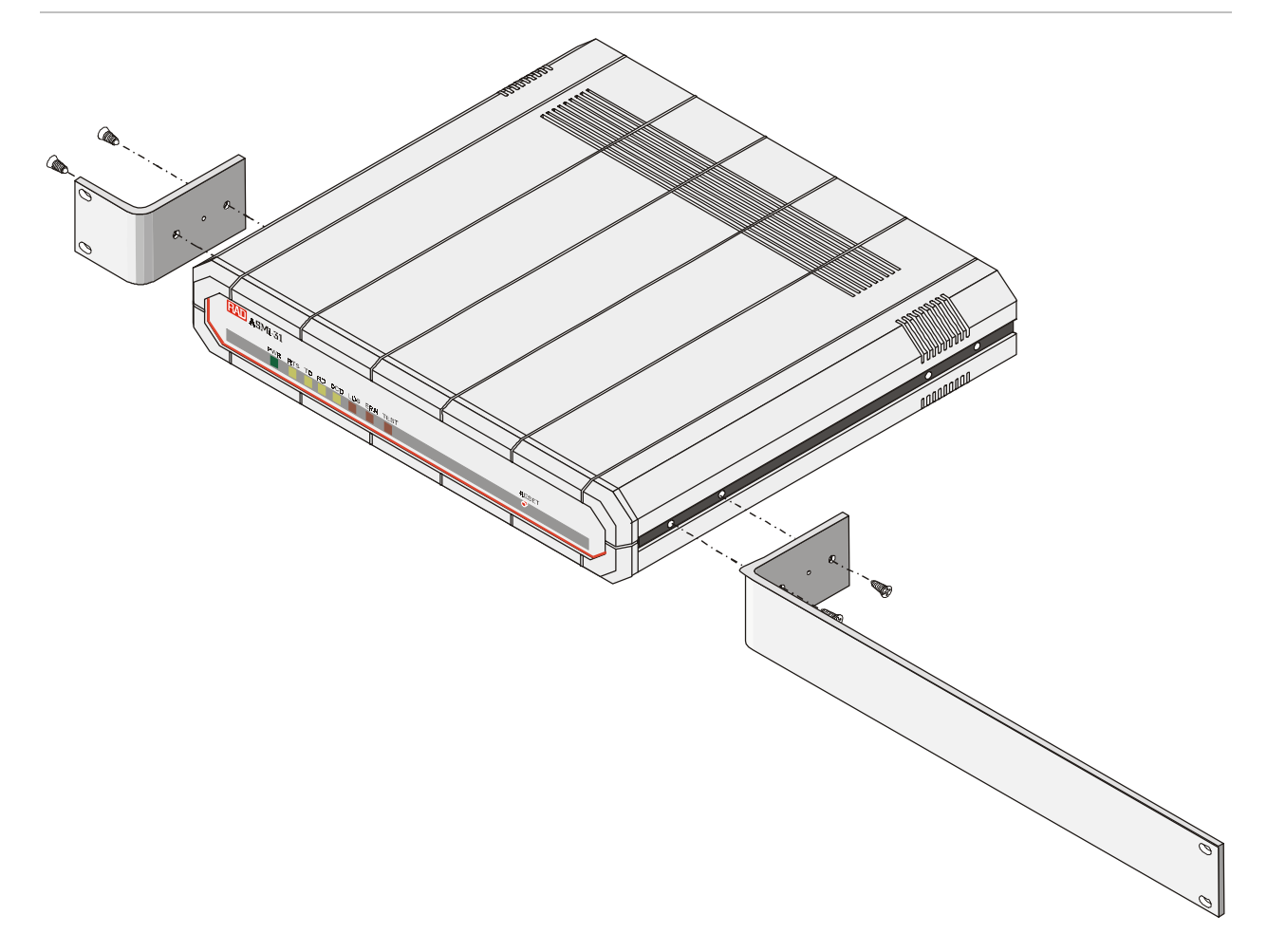

Figure F-1 Installation of a Single Unit

Units

Installation of Two Rack adapter components for installing two units include two long side rails (one for each unit) which slide one into the other, fastening the two units together and two short side brackets which hold the two units in the 19" rack (see Figure F-2).

F-2 Installation of the ASMi-31 Unit in 19" Rack

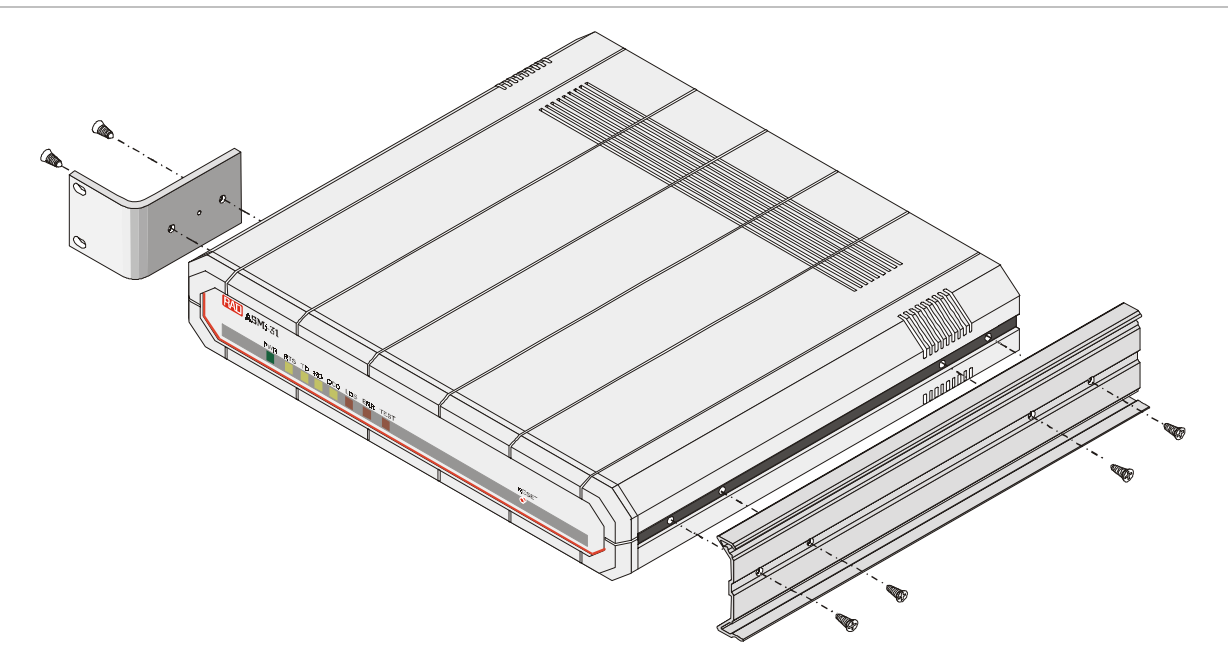

Figure F-2 Installation of Two Units

### ► To install two units:

- 1. Fasten one long side rail to each unit (right side to one unit, left side to the other unit) using the four screws supplied. The side rails must be attached in opposing fashion, the narrow flange of the first rail opposite the wide flange of the second rail.
- 2. Attach one short bracket opposite the side rail on each unit using the four screws supplied.
- 3. Slide the side rail of one unit into the side rail of the other unit, fastening the two units together (see *Figure F-3*).
- 4. Secure the supplied plastic caps to the ends of the rails, to prevent the units moving and to protect the rail ends.

The assembled units can now be fastened to the side rails of the 19" rack by means of four screws to each side(not included in the kit).

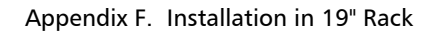

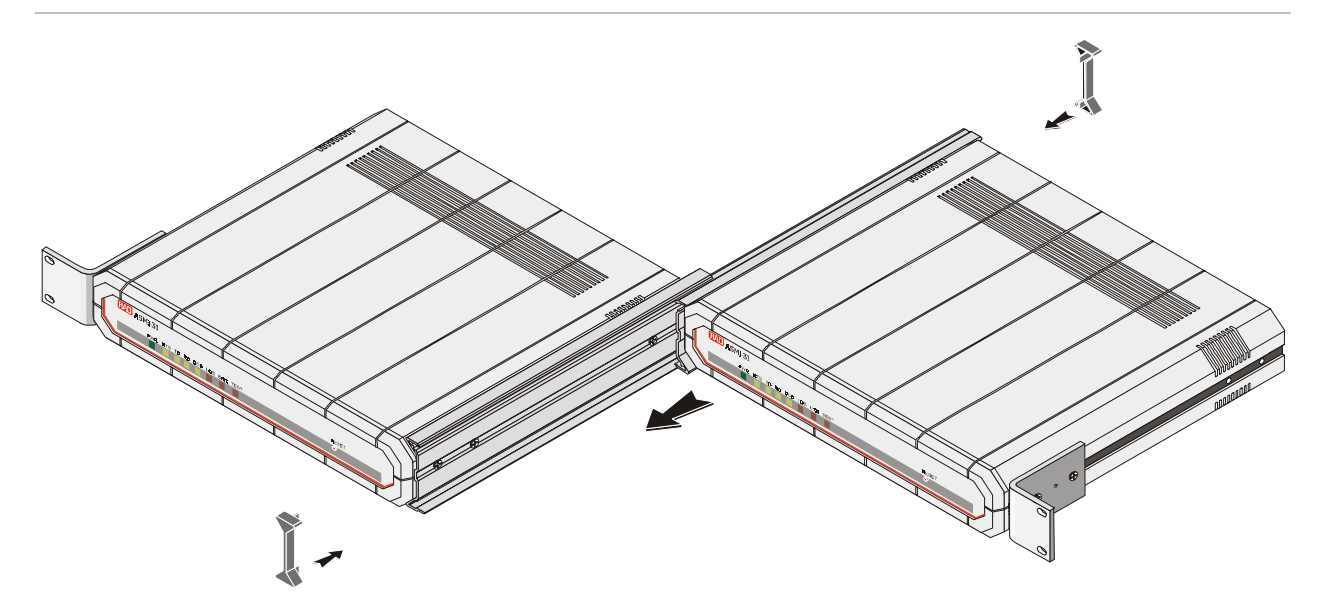

Figure F-3 Fastening Two Units Together

F-4 Installation of the ASMi-31 Unit in 19" Rack